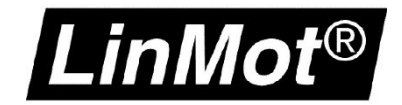

## Config over Realtime

Establishing the LinMot-Talk Connection over the fieldbus port

## © 2024 NTI AG

This work is protected by copyright.

Under the copyright laws, this publication may not be reproduced or transmitted in any form, electronic or mechanical, including photocopying, recording, microfilm, storing in an information retrieval system, not even for didactical use, or translating, in whole or in part, without the prior written consent of NTI AG.

*LinMot*<sup>®</sup> is a registered trademark of NTI AG.

All other product and company names and marks mentioned in this document are the property of their respective owners and are mentioned for identification purposes only.

#### Note

The information in this documentation reflects the stage of development at the time of press and is therefore without obligation. NTI AG reserves itself the right to make changes at any time and without notice to reflect further technical advance or product improvement.

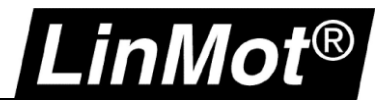

## **Table of Contents**

| Table of Contents                                                        | 3    |
|--------------------------------------------------------------------------|------|
| Use of This Document                                                     | 5    |
| Recommended Documentation                                                | 5    |
| General                                                                  | 6    |
| Requirements                                                             | 6    |
| RT ETH supported Interfaces                                              | 6    |
| Supported Servo Drives Series                                            | 7    |
| 1 Ethernet/IP                                                            | 8    |
| 1.1 Compatibility                                                        | 8    |
| 1.2 Login with static IP address                                         | 8    |
| 1.2.1 Settings on the LinMot Drive                                       | 8    |
| 1.2.2 Settings on the PC                                                 | 9    |
| 1.2.3 Login with LinMot-Talk                                             | 9    |
| 1.3 Login with dynamic IP address (DHCP)                                 | . 11 |
| 1.3.1 Settings on the LinMot Drive                                       | . 11 |
| 1.3.2 Setting on PC                                                      | . 12 |
| 1.3.3 Login with LinMot-Talk                                             | . 13 |
| 1.4 IP address configuration with BOOTP/ DHCP Server                     | . 14 |
| 1.4.1 Settings on the LinMot Drive                                       | . 14 |
| 1.4.2 Using the Software BOOTP/ DHCP Server                              | . 14 |
| 1.4.2.1 Search for the LinMot Drive in the Network                       | . 15 |
| 1.4.3 Login with LinMot-Talk                                             | . 17 |
| 1.4.3.1 Change the IP settings in the LinMot-Talk Software               | . 18 |
| 2 LinUDP                                                                 | .19  |
| 2.1 Compatibility                                                        | . 19 |
| 2.2 Login with static IP address                                         | . 19 |
| 2.2.1 Settings on the LinMot Drive                                       | . 19 |
| 2.2.2 Settings on the PC                                                 | . 20 |
|                                                                          | .20  |
| 2.3 Login with dynamic IP address (DHCP)                                 | . 22 |
| 2.3.1 Settings on the LinMot Drive                                       | . 22 |
| 2.3.2 Settings on the PC                                                 | .23  |
|                                                                          | . 24 |
| 3 PROFINE I                                                              | .25  |
| 3.1 Compatibility                                                        | . 20 |
| 3.2 Login with Static IF dudiess                                         | 20   |
| 3.2.1 Assigning the device name and IP address with DRONETA              | .20  |
| 3.2.2 Assigning the device name and iF address with FRONETA              | 30   |
| 4 EtherCAT                                                               | 31   |
| 4 1 Compatibility                                                        | 31   |
| 4.2 Login over Ethernet over EtherCAT (EoE)                              | 31   |
| 4.2.1 EoE-Settings in TwinCAT (EtherCAT Slave)                           | 32   |
| 4.2.1.1 TwinCAT 2.x                                                      | .32  |
| 4.2.1.2 TwinCAT 3.x                                                      | .33  |
| 4.2.2 EoE-Settings in TwinCAT (EtherCAT Master)                          | . 34 |
| 4.2.3 Settings on the PC                                                 | . 34 |
| 4.2.4 Login with LinMot-Talk                                             | . 35 |
| 4.3 LinMot-Talk on the Beckhoff PLC running on a Windows Embedded System | . 37 |
|                                                                          |      |

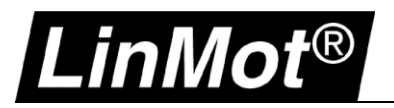

| 4.3.1 EoE Settings in TwinCAT                                             |    |
|---------------------------------------------------------------------------|----|
| 4.3.2 Login with LinMot-Talk                                              |    |
| 5 Sercos III                                                              |    |
| 5.1 Compatibility                                                         |    |
| 5.2 Login over Sercos III (PC To Drive)                                   |    |
| 5.2.1 Settings on the PC                                                  |    |
| 5.2.2 Connection LinMot Servo Drive                                       |    |
| 5.2.3 Login with LinMot-Talk                                              | 41 |
| 5.3 Login over Sercos III (PC To PLC) with Schneider PLC                  |    |
| 5.4 Login over Sercos III (PC To PLC) with Bosch IndraLogic / IndraMotion |    |
| 6 POWERLINK                                                               | 50 |
| 6.1 Compatibility                                                         |    |
| 6.2 Login over POWERLINK NAT                                              |    |
| 6.3 POWERLINK NAT Settings in the Automation Studio                       |    |
| 6.3.1 Add the route in the Online Settings                                |    |
| 6.4 Settings on the PC                                                    |    |
| 6.5 Login with LinMot-Talk                                                |    |
| 7 Configuration ETH Port                                                  | 54 |
| 7.1 Compatibility                                                         |    |
| 7.2 Login with dynamic IP address (first login)                           |    |
| 7.2.1 Servo Drive E1250/ E1450                                            |    |
| 7.2.1.1 DHCP and APIPA (default Settings)                                 |    |
| 7.3 Login with fix IP address                                             |    |
| 7.4 Troubleshooting with Config ETH                                       |    |
| 7.4.1 No Communication with E1450-PN                                      |    |
| 7.4.2 Setting all Parameters to Default Values                            | 57 |
| 7.5 LinMot WebUI                                                          |    |
| 8 Troubleshooting                                                         | 59 |
| 8.1 Communication Timeout                                                 |    |
| 9 Document version                                                        | 60 |
| Notes                                                                     | 61 |
| Contact & Support                                                         | 62 |

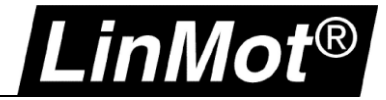

## Use of This Document

**Description:** Login with the LinMot-Talk Software over the Real-time Ethernet Port

**Drive:** Drives are listed under General

**Classification :** 

- [] Application Note [] Installation Guide [] User Manual
- [x] Documentation
- [] LinMot internally

## **Recommended Documentation**

Beside the documentation included in the libraries available for download, reading the following user manuals is essential to understand the communication between the PLC and the LinMot drive. The manuals are included in the LinMot-Talk software (*Menu Manuals*  $\rightarrow$  *All Documents* or *Relevant Documents* if logged in to a drive) or can be downloaded from the LinMot eCatalogue (search by document reference): <u>http://shop.linmot.com</u>

| Tools           | Manu | ials Help                |   |   |                              |          |  |
|-----------------|------|--------------------------|---|---|------------------------------|----------|--|
| 250-IP R        | 1    | Parameters and Variables | ► |   | 🛛 💐 💊 🖼 🕵                    | 8 👍 🖌    |  |
|                 | 1    | Errors                   | • | C | C 11                         |          |  |
| ne              | 1    | Motion Commands          |   |   |                              | RawData  |  |
| CID             | I    | Relevant Documents       |   | 7 | Usermanual_LinMot-           | Talk.pdf |  |
| Address<br>Mask |      | All Documents            |   |   | Installation_Guide_E1200.pdf |          |  |

| User Manuals: General                               | System Generation | Document Reference                        |
|-----------------------------------------------------|-------------------|-------------------------------------------|
| LinMot-Talk                                         | All               | <u>0185-1059</u>                          |
| Motion Control Software                             | SG3 & SG4         | 0185-1092                                 |
| Motion Control Software                             | SG5 - SG7         | <u>0185-1093</u>                          |
|                                                     |                   |                                           |
| User Manuals: Interfaces                            | System Generation | Document Reference                        |
| EtherCAT (LinMot Profile)                           | SG5 - SG7         | <u>0185-1079</u>                          |
| EtherCAT CoE (CiA402, CANopen over EtherCAT)        | SG5 - SG7         | <u>0185-1103 / 0185-1178</u> (-MI)        |
| EtherCAT SoE (Servo Drive Profile over EtherCAT)    | SG5 - SG7         | <u>0185-1080</u>                          |
| PROFINET IO                                         | SG5 - SG7         | <u>0185-1090</u> / <u>0185-1154</u> (-MI) |
| PROFINET PROFIdrive                                 | SG6               | <u>0185-1132</u> / <u>0185-1154</u> (-MI) |
| Sercos III (FSP_DRIVE or FSP_IO [-SC only!])        | SG5 & SG6         | <u>0185-1091</u>                          |
| EtherNet/IP                                         | SG5 & SG6         | <u>0185-1081</u>                          |
| EtherNet/IP CIP Sync                                | SG6               | <u>0185-1165</u>                          |
| Powerlink                                           | SG5 & SG6         | 0185-1088                                 |
| LinUDP V2 (LinMot Ethernet UDP protocol) from FW6.3 | SG5 & SG6         | 0185-1108                                 |

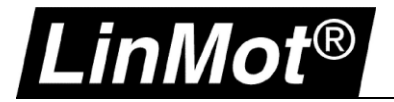

## General

## Requirements

The following tables show which drive types support remote access with LinMot-Talk over the fieldbus. More details can be found in the following chapters:

| Interface                  | Chapter                  |
|----------------------------|--------------------------|
| Ethernet/IP (-IP & -CM)    | 1 Ethernet/IP            |
| LinUDP (-LU)               | 2 LinUDP                 |
| PROFINET (-PN & -PD)       | 3 PROFINET               |
| EtherCAT (-EC & -DS & -SE) | 4 EtherCAT               |
| Sercos III (-SC)           | 5 Sercos III             |
| POWERLINK (-PL)            | 6 POWERLINK              |
| Config Eth                 | 7 Configuration ETH Port |

## **RT ETH supported Interfaces**

|                                 | IP | СМ | LU | PN  | PD  | EC | SE | DS | SC | PL |
|---------------------------------|----|----|----|-----|-----|----|----|----|----|----|
| Remote Access with LinMot-Talk  | •  | •  | •  | •   | •   | •  | •  | •  | •  | •  |
| Configuration with LinMot-Talk  | •  | •  | •  | •   | •   | •  | •  | •  | •  | •  |
| Firmware Installation           | х  | х  | х  | x   | х   | x  | х  | х  | х  | х  |
| Scanning Over Ethernet          | •  | •  | •  | •*  | •*  | х  | х  | х  | •  | х  |
| Import Configuration file (Imc) | •  | •  | •  | •   | •   | •  | •  | •  | •  | •  |
| Blink Status LED's              | •  | •  | •  | •   | •   | •  | •  | •  | •  | •  |
| Login without connected PLC     | •  | •  | •  | (-) | (-) | х  | х  | х  | •  | х  |

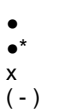

Yes Yes, -MI drive only

No If IP is set in another way

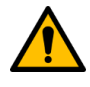

Attention: -MI drives with Sercos interface installed <u>do not</u> support configuration over RT ETH Ethernet.

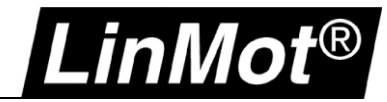

## **Supported Servo Drives Series**

|                                  | B1100     | E1100     | C1150* | C1250* | C1450* | E1250** | E1450** |
|----------------------------------|-----------|-----------|--------|--------|--------|---------|---------|
| Ethernet Access with LinMot-Talk | х         | х         | х      | •      | •      | •       | •       |
| Ethernet Config with LinMot-Talk | RS232/CAN | RS232/CAN | RS232  | •      | •      | •       | •       |
| Firmware Installation over RT    | х         | х         | х      | х      | х      | х       | х       |
| Firmware Installation Config ETH | х         | х         | х      | х      | х      | •       | •       |
| Firmware Installation RS232      | •         | •         | •      | •      | •      | •       | •       |
| Internet Browser Access          | х         | х         | х      | х      | х      | •       | •       |
| Scanning over Ethernet           | х         | х         | х      | •      | •      | •       | •       |
| Import Configuration File (.Imc) | RS232/CAN | RS232/CAN | RS232  | •      | •      | •       | •       |
| Blink Status LED's               | x         | х         | х      | •      | •      | •       | •       |

Yes ٠

X \* No

only supported with the specific interface only Config ETH supported, RT Config check with <u>support@linmot.com</u> \*\*

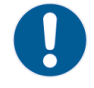

Note: In case of doubt use for the LinMot-Talk Communication the USB-RS232 Converter (0150-2473) on X19.

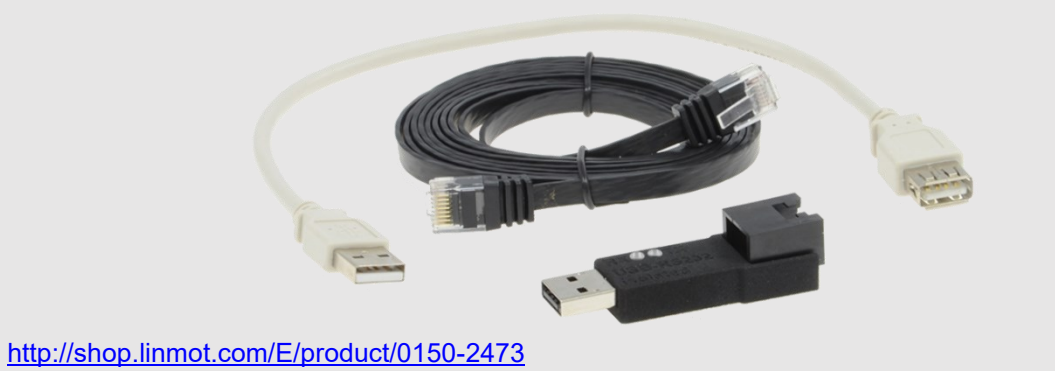

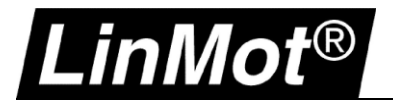

## 1 Ethernet/IP

## 1.1 Compatibility

| Servo Drive                             | Firmware-Version                                  |
|-----------------------------------------|---------------------------------------------------|
| C1250-IP-XC-0S-000                      | LinMot-Talk 6 Version 6.4 Build 20151112 or newer |
| C1250-IP-XC-1S-000                      | LinMot-Talk 6 Version 6.4 Build 20151112 or newer |
| C1450-IP-VS-1S-000                      | LinMot-Talk 6 Version 6.6 Build xxx or newer      |
| C1250-CM-XC-0S-000 / C1250-MI-XC-0S-000 | LinMot-Talk 6 Version 6.8 Build 20190315 or newer |
| C1250-CM-XC-1S-000 / C1250-MI-XC-1S-000 | LinMot-Talk 6 Version 6.8 Build 20190315 or newer |
| E1250-IP-UC                             | More details in chapter Configuration ETH Port    |
| E1450-IP-QN-0S                          | More details in chapter Configuration ETH Port    |
| E1450-IP-QN-1S                          | More details in chapter Configuration ETH Port    |

## 1.2 Login with static IP address

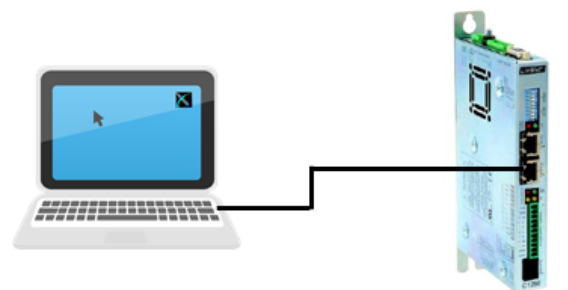

## 1.2.1 Settings on the LinMot Drive

The default setting of the Ethernet/IP port address is manual IP Configuration using hex switches. With the standard settings, the IP address will be in the following range 192.168.001.xxx. The last number can be set with the hex switches S1 and S2.

| Identification  | Description                                                          | Example                                                                               |
|-----------------|----------------------------------------------------------------------|---------------------------------------------------------------------------------------|
| S1 – S2         |                                                                      | IP address with the settings below:                                                   |
| 1 2 3 4 5 6 7 8 | S1: (58)<br>Bit 5 is LSB<br>Bit 8 is MSB<br>S2: (14)<br>Bit 1 is LSB | S1       = binary 0000, dec 0, hex 0             S2       = binary 0011, dec 3, hex 3 |
| 0 z ←           | BIT 4 IS MSB                                                         | Address = 192.168.001.003                                                             |
| X17 – X18       |                                                                      | Connect network cable on X17:                                                         |
|                 | X17 RT ETH In                                                        | X17 RT ETH In                                                                         |
|                 | X18 RT ETH Out                                                       |                                                                                       |

Note: Changes on S1 and S2 need a power up cycle to refresh the values in the drive.

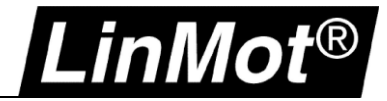

## 1.2.2 Settings on the PC

The computer needs to be in the same IP subnet as the servo drive. Set the network settings in the PC to an IP address with 192.168.1.xxx. The IP address needs to be different from the IP address of the drive.

| temptically if your patriarly a maarta |
|----------------------------------------|
| d to ask your network administrator    |
| ically                                 |
|                                        |
| 192.168.1.1                            |
| 255 . 255 . 255 . 0                    |
|                                        |
| tomatically                            |
| addresses:                             |
| * * *                                  |
|                                        |
| Advanced                               |
|                                        |

## 1.2.3 Login with LinMot-Talk

Open the LinMot-Talk Software and start the Scanning (via Ethernet) in the menu tab: *File -> Scanning (via Ethernet)*.

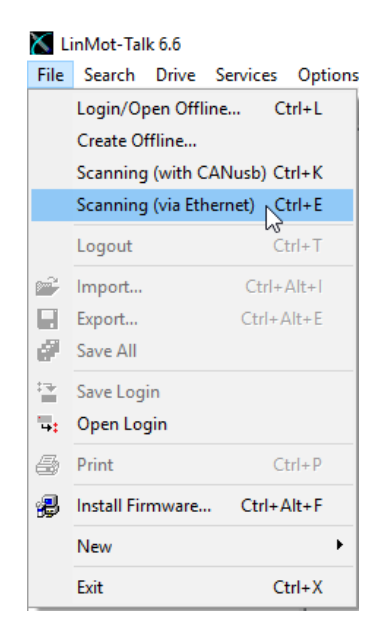

Select the network card of the laptop. Make sure that the IP address of the Laptop is in the following sub net (192.168.1.xxx).

The following table will show all connected LinMot drives in the network.

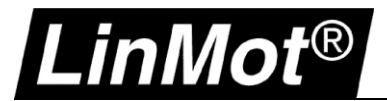

| K Login |             | And Annual St      | -     |            | Andre 1984               |                    |
|---------|-------------|--------------------|-------|------------|--------------------------|--------------------|
| State   | IP Address  | MACID              | Group | Drive Name | Device Type              | Release Info       |
| 🔽 🏯     | 192.168.1.3 | 00:1A:4E:01:02:6D  | 0     | Unnamed    | C1250IPXC1S/V1RF         | 6.5 Build 20160622 |
| •       |             |                    |       |            |                          | ۰.                 |
| Scan    | Again Bli   | nk Selected Show H | Help  |            | Login All Login Selected | Abort              |

Login to the drive to adjust drive settings.

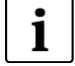

**Note:** When configuring the IP address of the drive, a new scan is necessary to reconnect the LinMot-Talk communication if the IP address is changed. The IP address of the drive can be configured with LinMot Talk:

Parameter/ Ethernet/IP Intf/ IP Configuration Mode

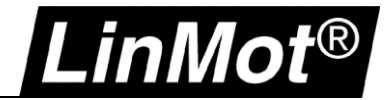

## 1.3 Login with dynamic IP address (DHCP)

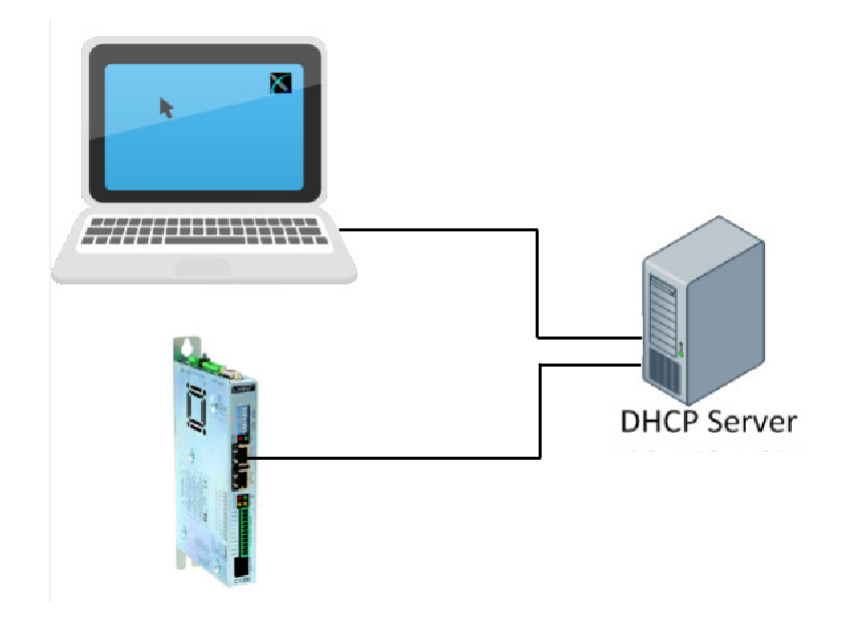

## **1.3.1 Settings on the LinMot Drive**

If the hex switches are set to S1=0 and S2=0, the servo drive is in the dynamic IP configuration mode. The servo drive doesn't support APIPA (Automatic Private IP Addressing). Connect the servo drive with a DHCP Server to receive a TCP/IP address.

| Identification | Description                                                                          | Example                                            |
|----------------|--------------------------------------------------------------------------------------|----------------------------------------------------|
| S1 – S2        | S1: (58)<br>Bit 5 is LSB<br>Bit 8 is MSB<br>S2: (14)<br>Bit 1 is LSB<br>Bit 4 is MSB | S1 to OFF / S2 to OFF = DHCP.                      |
| X17 – X18      | X17 RT ETH In<br>X18 RT ETH Out                                                      | Connect the network cable to X17:<br>X17 RT ETH In |

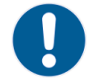

Note: Changes on S1 and S2 need a power up cycle to refresh the values in the drive.

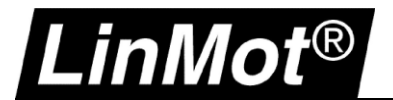

## 1.3.2 Setting on PC

Set the Network Configuration IPv4 to "Obtain an IP address automatically".

| automaticall<br>eed to ask yo<br>atically | y if y<br>our n | vour ni<br>ietwor             | etwork<br>k admi              | suppor<br>nistrato            |
|-------------------------------------------|-----------------|-------------------------------|-------------------------------|-------------------------------|
| atically<br>s:                            |                 | •                             |                               |                               |
| s:                                        |                 |                               |                               |                               |
|                                           | ,               |                               |                               |                               |
|                                           |                 |                               |                               |                               |
|                                           |                 |                               |                               |                               |
|                                           | •               |                               | +                             |                               |
| automaticall                              | y               |                               |                               |                               |
| er addresses                              | :               |                               |                               |                               |
|                                           | •               |                               | +                             |                               |
|                                           |                 | *                             |                               |                               |
|                                           |                 |                               | Adv                           | vanced.                       |
|                                           | automatically   | automatically<br>r addresses: | automatically<br>r addresses: | automatically<br>r addresses: |

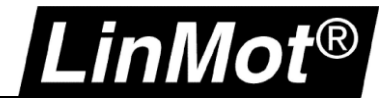

## 1.3.3 Login with LinMot-Talk

Open the LinMot-Talk Software and start the Scanning (via Ethernet) in the menu. File -> Scanning (via Ethernet

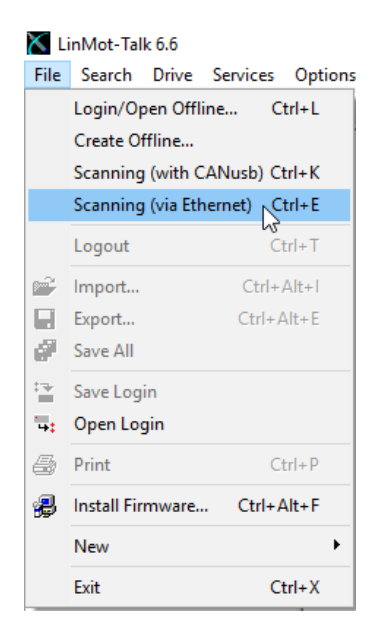

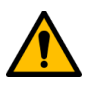

Attention: Use the "Blink Selected" function if you have more than one drive in the network.

| ×     |            |                    |       |            | Login                 |                    |         | - • ×    |
|-------|------------|--------------------|-------|------------|-----------------------|--------------------|---------|----------|
| State | IP Address | MACID              | Group | Drive Name | Device Type           | Release Info       | User ID | Password |
| 🔽 🌲   | 10.3.11.86 | 00:1A:4E:01:02:6D  | 0     | Unnamed    | C1250IPXC1S/V1RF      | 6.5 Build 20160622 | USER    |          |
|       | 10.3.11.88 | 00:1A:4E:00:E2:70  | 0     | Unnamed    | E1450PNQN0S/2RB       | 6.5 Build 20160517 | USER    |          |
| Scan  | Again Blir | nk Selected Show H | lelp  |            | Login All Login Selec | ted Abort          |         |          |

Login to the drive to adjust the drive settings.

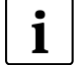

Note: When configuring the IP address of the drive, a new scan is necessary to reconnect the LinMot-Talk communication if the IP address is changed. The IP address of the drive can be configured with LinMot Talk:

Parameter/ Ethernet/IP Intf/ IP Configuration Mode

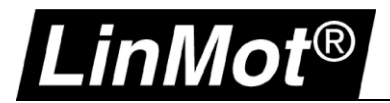

## 1.4 IP address configuration with BOOTP/ DHCP Server

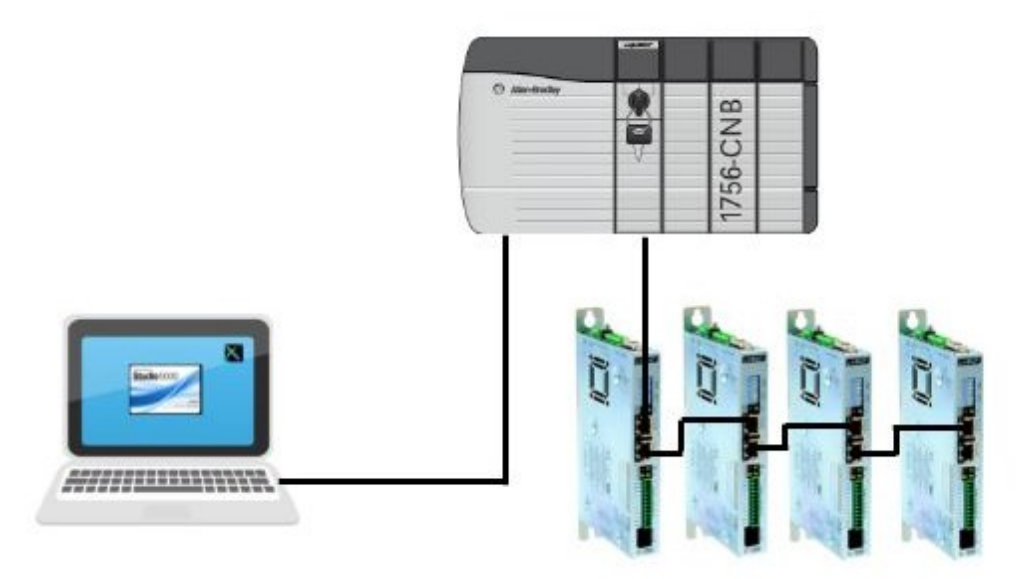

#### 1.4.1 Settings on the LinMot Drive

If the hex switches are set to S1=0, and S2 =0, the servo drive is in the dynamic IP configuration. The servo drive doesn't support APIPA (Automatic Private IP Addressing). Connect the servo drive with a DHCP Server to receive a TCP/IP address.

| Identification | Description                                                                          | Example                                                 |
|----------------|--------------------------------------------------------------------------------------|---------------------------------------------------------|
| S1 – S2        | S1: (58)<br>Bit 5 is LSB<br>Bit 8 is MSB<br>S2: (14)<br>Bit 1 is LSB<br>Bit 4 is MSB | S1 to OFF / S2 to OFF = DHCP.                           |
| X17 – X18      | X17 RT ETH In<br>X18 RT ETH Out                                                      | The network cable is plugged into X17:<br>X17 RT ETH In |

## 1.4.2 Using the Software BOOTP/ DHCP Server

The following settings are shown with BOOTP/DHCP Server Version 2.3.2.0 from Rockwell Automation. The software shows all the MAC addresses in the Ethernet network. An IP address can be assigned to a LinMot drive with this software. Once the servo drive has an assigned IP address, the LinMot-Talk Software can connect to the drive over the Ethernet real-time port.

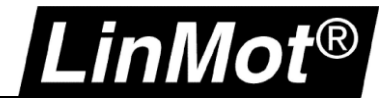

## 1.4.2.1 Search for the LinMot Drive in the Network

The BOOTP Software shows all the slaves in the Network.

| (hr:min:sec)   | Туре      | Ethernet Address (                     | MAC) IP A | Address     | Hostname    |  |
|----------------|-----------|----------------------------------------|-----------|-------------|-------------|--|
| 13:37:59       | DHCP      | 00:1A:4E:01:02:6E                      | )         |             |             |  |
| 13:37:57       | DHCP      | 00:08:30:26:60:C4                      |           |             |             |  |
| 13:37:49       | DHCP      | 00:1A:4E:01:02:6E<br>00:08:30:26:60:C4 | ,         |             |             |  |
| 13:37:32       | DHCP      | 00:08:30:26:60:C4                      |           |             |             |  |
| 13:37:28       | DHCP      | 00:08:30:26:60:C4                      |           |             |             |  |
|                |           |                                        |           |             |             |  |
| alation List   |           |                                        |           |             |             |  |
| New Delet      | e Enabl   | ROOTE Frable                           |           |             |             |  |
| Delet          | C LIIGDI  |                                        | Disable   | BOOTTYDIICI |             |  |
| Ethernet Addre | ess (MAC) | Type IP                                | Address   | Hostname    | Description |  |
|                |           |                                        |           |             |             |  |
|                |           |                                        |           |             |             |  |
|                |           |                                        |           |             |             |  |
|                |           |                                        |           |             |             |  |

Compare the MAC-Address in the list with the MAC on the Servo Drive label.

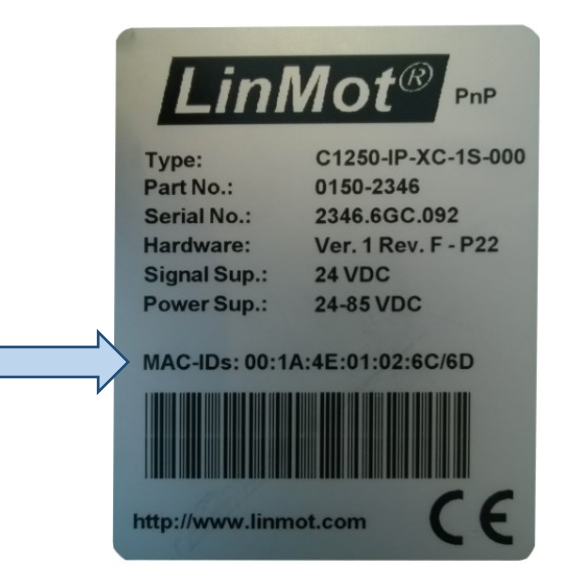

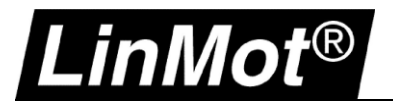

Select the correct MAC and assign the IP address to the drive.

| (hr:min:sei<br>14:03:33 | c) Type      | Ethernet Ad  | dress (MAC) | IP Address | Hostname    |  |
|-------------------------|--------------|--------------|-------------|------------|-------------|--|
| 14:03:22                | DHCP         | 00:1A:4E:0   | 1:02:6D     |            |             |  |
| 14:03:12                | New Entry    |              |             | <b>.</b>   | 3           |  |
|                         | Ethernet Add | dress (MAC): | 00:1A:4E:01 | 1:02:6D    |             |  |
|                         |              | IP Address:  | 192 . 160   | B. 1. 70   |             |  |
| lation Lis              |              | Hostname:    | ,<br>       |            |             |  |
| New 1                   |              | Description: | ,<br>       |            |             |  |
| Ethernet /              |              |              | ,<br>ОК     | Cancel     | Description |  |
|                         |              |              |             |            |             |  |
|                         |              |              |             |            |             |  |

Add the IP address in the Relation List and press "Enable DHCP". Normally a Communication Error is displayed, but the message can be ignored. Press OK.

| equest Hi                                            | stan                                                                                                    |  |
|------------------------------------------------------|----------------------------------------------------------------------------------------------------|--|
| Clear                                                | Communication Error                                                                                                    |  |
| (hr:min:<br>14:11:0<br>14:10:5<br>14:10:5<br>14:10:4 | Failed to complete the requested operation.<br>See status bar for further information then press OK when ready to continue. |  |
| elation Lis<br>New                                   | OK<br>st<br>Delete Enable BOOTP Enable DHCP Disable BOOTP/DHCP                                                              |  |
| Ethernet                                             | Address (MAC) Type IP Address Hostname Description                                                                          |  |
| 00:1A:4E                                             | :01:02:6D DHCP 192:168.1.70                                                                                                 |  |
|                                                      |                                                                                                    |  |

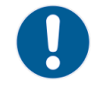

**Note:** After the IP address assignment, the BOOTP/DHCP Server Software must be closed. After that, restart the LinMot-Talk Software to login in the drive.

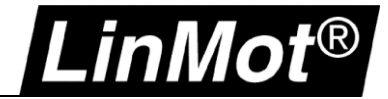

## 1.4.3 Login with LinMot-Talk

In the LinMot-Talk Software File -> Login/Open Offline and enter the IP address of the Servo Drive.

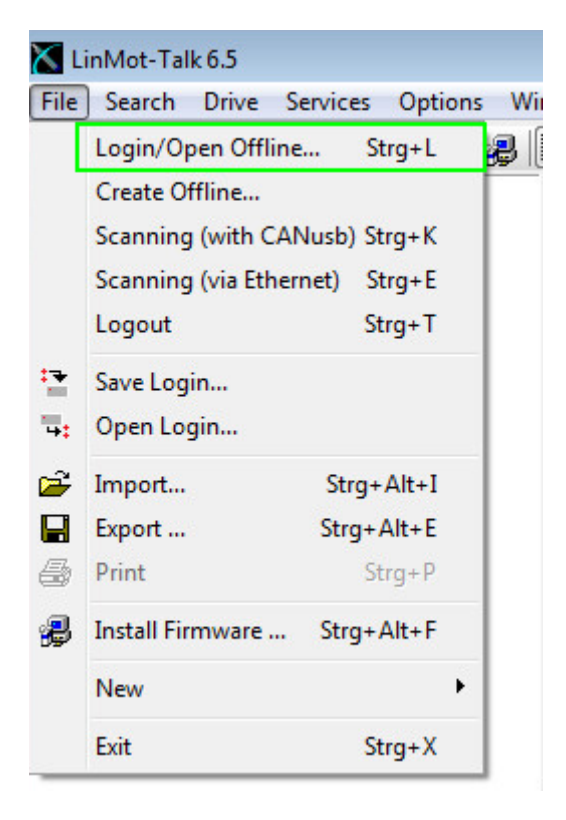

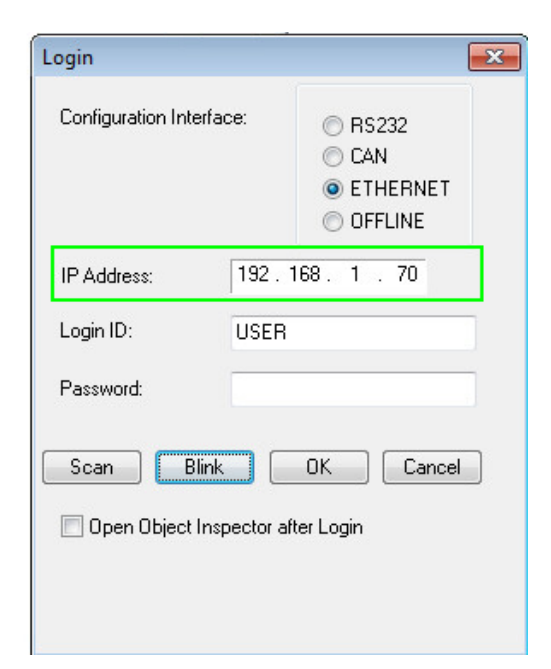

Use the Scan function if the IP address is unknown.

| 📉 Login |                         |                   |       |            |                          |                    |
|---------|-------------------------|-------------------|-------|------------|--------------------------|--------------------|
| State   | IP Address              | MACID             | Group | Drive Name | Device Type              | Release Info       |
| 🔽 🕌     | 192.168.1.70            | 00:1A:4E:01:02:6D | 0     | Unnamed    | C1250IPXC1S/V1RF         | 6.5 Build 20160622 |
| •       |                         |                   |       |            |                          | Þ                  |
| Scan    | n Again 🔋 🛛 🛛 🛛 🛛 🛛 🛛 🖓 | ink Selected Show | Help  |            | Login All Login Selected | d Abort            |

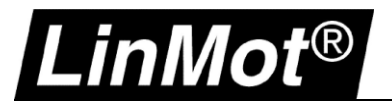

## 1.4.3.1 Change the IP settings in the LinMot-Talk Software

Go to *Parameters/ Ethernet/IP Intf/ Ethernet Configuration/ IP Configuration Mode* and set the mode to "Static by IP Configuration".

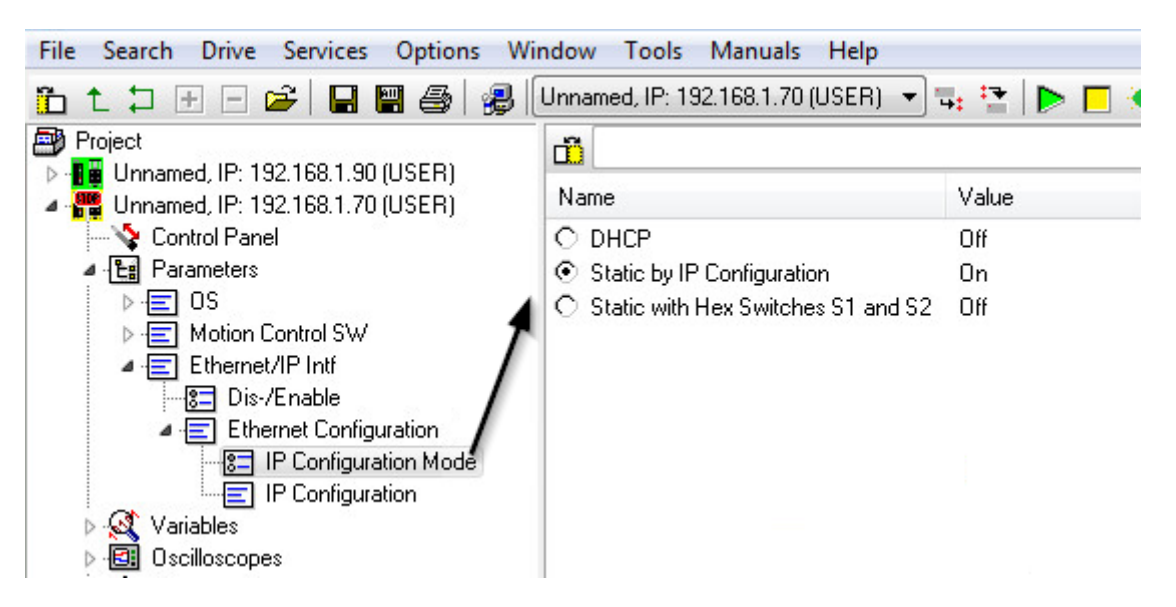

Change the settings of the IP address if the IP Configuration Mode is Static by IP Configuration. *Parameters/ Ethernet/IP Intf/ Ethernet Configuration/ IP Configuration* 

| File Search Drive Services Options Wi | ndow Tools Manuals Help          |           |
|---------------------------------------|----------------------------------|-----------|
| 🛅 🕇 🕽 🗄 🖃 😂 🛛 🔀 🔀                     | Unnamed, IP: 192.168.1.70 (USER) | - 🖬 😫 🕨 🗖 |
| Project                               | <b>m</b> 15                      |           |
| ▷ 📲 Unnamed, IP: 192.168.1.90 (USER)  |                                  |           |
| 🖉 🏪 Unnamed, IP: 192.168.1.70 (USER)  | Name                             | Value     |
|                                       | IP address 1st Byte              | 192       |
| Parameters                            | IP address 2nd Byte              | 168       |
| ⊳ · 🖃 OS                              | IP address 3rd Byte              | 1         |
| ▷ ·                                   | IP address 4th Byte              | 15        |
| ▲                                     | 🔎 Netmask 1st Byte               | 255       |
| Dis-/Enable                           | Netmask 2nd Byte                 | 255       |
| Ethernet Configuration                | Netmask 3rd Byte                 | 255       |
| B IP Configuration Mode               | Netmask 4th Byte                 | 0         |
|                                       | Default Gateway 1st Byte         | 192       |
|                                       | Default Gateway 2nd Byte         | 168       |
|                                       | Default Gateway 3rd Byte         | 1         |
| Errors                                | Default Gateway 4th Byte         | 1         |

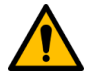

**Attention:** Modifications to the IP address will be activated only after a restart of the firmware. Logging back into the drive with the new IP address will be necessary to reestablish the LinMot-Talk connection.

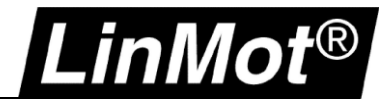

## 2 LinUDP

## 2.1 Compatibility

| Servo Drive        | Firmware-Version                                  |
|--------------------|---------------------------------------------------|
| C1250-LU-XC-0S-000 | LinMot-Talk 6 Version 6.4 Build 20151112 or newer |
| C1250-LU-XC-1S-000 | LinMot-Talk 6 Version 6.4 Build 20151112 or newer |
| C1450-LU-VS-1S-000 | LinMot-Talk 6 Version 6.6 Build xxx or newer      |
| E1250-LU-UC        | More details in chapter Configuration ETH Port    |
| E1450-LU-QN-0S     | More details in chapter Configuration ETH Port    |
| E1450-LU-QN-1S     | More details in chapter Configuration ETH Port    |

## 2.2 Login with static IP address

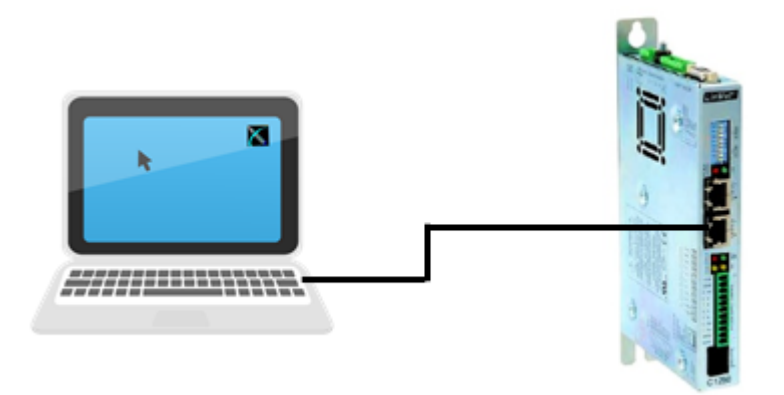

## 2.2.1 Settings on the LinMot Drive

The default setting of the Ethernet/IP port address is manual IP Configuration using hex switches. With the standard settings, the IP address will be in the following range 192.168.001.xxx. The last number can be set by the hex switches S1 and S2.

| Identification | Description                                      | Example                                                     |
|----------------|--------------------------------------------------|-------------------------------------------------------------|
| S1 – S2        |                                                  | IP address with the settings below:                         |
| 8 4 5 6 7 8    | S1: (58)<br>Bit 5 is the LSB<br>Bit 8 is the MSB | S1 = binary 0000, dec 0, hex 0                              |
|                | S2: (14)<br>Bit 1 is the LSB<br>Bit 4 is the MSB | S2 = binary 0011, dec 3, hex 3<br>Address = 192.168.001.003 |
| X17 – X18      |                                                  |                                                             |
|                | X17 RT ETH In                                    | Network Cable connected on X17<br>X17 RT ETH In             |
|                | X18 RT ETH Out                                   |                                                             |

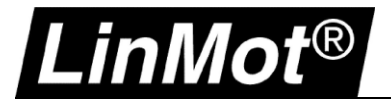

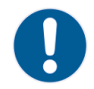

Note: Changes on S1 and S2 need a power up cycle to refresh the values in the drive.

## 2.2.2 Settings on the PC

Set the IP address of the PC to the same range as the Servo Drive. Change the IP address in the Network Setting to 192.168.1.xxx.

| Eigenschaften von Internetprot                                                                                                    | okoll Version 4 (TCP/IP × |  |  |  |  |  |
|----------------------------------------------------------------------------------------------------|---------------------------|--|--|--|--|--|
| Allgemein                                                                                                    |                           |  |  |  |  |  |
| IP-Einstellungen können automatisch zugewiesen werden, wenn das<br>Netzwerk diese Funktion unterstützt. Wenden Sie sich andernfalls an den<br>Netzwerkadministrator, um die geeigneten IP-Einstellungen zu beziehen. |                           |  |  |  |  |  |
| O IP-Adresse automatisch beziehen                                                                                                    |                           |  |  |  |  |  |
| Folgende IP-Adresse verwenden:                                                                                                    |                           |  |  |  |  |  |
| IP-Adresse:                                                                                                    | 192.168.1.1               |  |  |  |  |  |
| Subnetzmaske:                                                                                                    | 255.255.255.0             |  |  |  |  |  |
| Standardgateway:                                                                                                    |                           |  |  |  |  |  |
| DNS-Serveradresse automatisch b                                                                                                    | beziehen                  |  |  |  |  |  |
| Folgende DNS-Serveradressen ve                                                                                                    | erwenden:                 |  |  |  |  |  |
| Bevorzugter DNS-Server:                                                                                                    |                           |  |  |  |  |  |
| Alternativer DNS-Server:                                                                                                    |                           |  |  |  |  |  |
| Einstellungen beim Beenden über                                                                                                    | rprüfen                   |  |  |  |  |  |
|                                                                                                    | Erweitert                 |  |  |  |  |  |
|                                                                                                    | OK Abbrechen              |  |  |  |  |  |

#### 2.2.3 Login with LinMot-Talk

Open the LinMot-Talk Software and start the Scanning (via Ethernet) in the menu. *File -> Scanning (via Ethernet)* 

| ΧL          | inMot-Talk 6.6    |                 |
|-------------|-------------------|-----------------|
| File        | Search Drive      | Services Option |
|             | Login/Open Offli  | ne Ctrl+L       |
|             | Create Offline    |                 |
|             | Scanning (with C  | ANusb) Ctrl+K   |
|             | Scanning (via Eth | ernet) Ctrl+E   |
|             | Logout            | Ctrl+T          |
| <b>1</b>    | Import            | Ctrl+Alt+I      |
|             | Export            | Ctrl+Alt+E      |
| ø.          | Save All          |                 |
| ÷.          | Save Login        |                 |
| <b>'</b> 4: | Open Login        |                 |
| 6           | Print             | Ctrl+P          |
| ₽           | Install Firmware  | Ctrl+Alt+F      |
|             | New               | +               |
|             | Exit              | Ctrl+X          |

The subnet of the network should be in the range of 192.168.1.xxx.

If LinMot-Talk can't find a LinMot Servo Drive connected on the network, check the IP address and firewall settings.

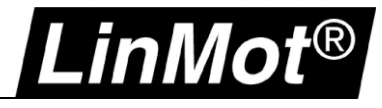

| 📉 Login |             | And Annual I       | -           | Second States States | and the second second se |                    |
|---------|-------------|--------------------|-------------|----------------------|----------------------------------------------------------------------------------------------------|--------------------|
| State   | IP Address  | MACID              | Group       | Drive Name           | Device Type                                                                                                    | Release Info       |
| 🔽 🏯     | 192.168.1.3 | 00:1A:4E:01:02:6D  | 0           | Unnamed              | C1250IPXC1S/V1RF                                                                                                    | 6.5 Build 20160622 |
| ∢Scan   | Again Bli   | nk Selected Show H | III<br>Help |                      | Login All Login Selected                                                                                                    | Abort              |

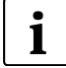

**Note:** When configuring the IP address of the drive, a new scan is necessary to reconnect the LinMot-Talk communication if the IP address is changed. The IP address of the drive can be configured with LinMot Talk:

Parameter/ Ethernet/IP Intf/ IP Configuration Mode

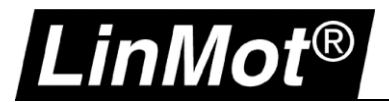

## 2.3 Login with dynamic IP address (DHCP)

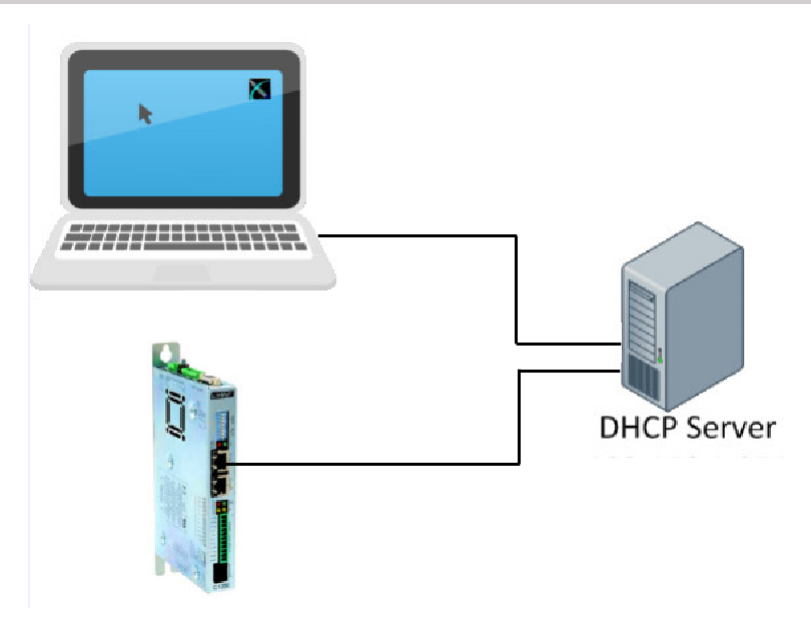

## 2.3.1 Settings on the LinMot Drive

If the hex switches are set to 0000 0000, the servo drive is in the dynamic IP configuration. The servo drive doesn't support APIPA (Automatic Private IP Addressing). Connect the servo drive with a DHCP Server to receive a TCP/IP address.

| Identification | Description                                                                          | Example                                           |
|----------------|--------------------------------------------------------------------------------------|---------------------------------------------------|
| S1 – S2        | S1: (58)<br>Bit 5 is LSB<br>Bit 8 is MSB<br>S2: (14)<br>Bit 1 is LSB<br>Bit 4 is MSB | S1 to OFF / S2 to OFF = DHCP.                     |
| X17 – X18      | X17 RT ETH In<br>X18 RT ETH Out                                                      | Connect the network cable to X17<br>X17 RT ETH In |

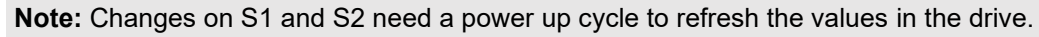

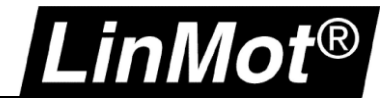

## 2.3.2 Settings on the PC

Set the Network Configuration IPv4 to "Obtain an IP address automatically".

| Allgemein<br>IP-Einstel<br>Netzwerk<br>Netzwerk | Alternative Ko<br>lungen können<br>diese Funktion<br>administrator, u | nfiguration<br>automatisc<br>unterstütz<br>um die geei | h zugewi<br>zt. Wende<br>igneten II | esen<br>en Sie<br>P-Eins | werde<br>sich a<br>tellung | n, wen<br>Indernf<br>gen zu | n das<br>alls an d<br>bezieher | en<br>1. |
|-------------------------------------------------|-----------------------------------------------------------------------|--------------------------------------------------------|-------------------------------------|--------------------------|----------------------------|-----------------------------|--------------------------------|----------|
| ● IP-A                                          | dresse automa                                                         | tisch bezieł                                           | hen                                 |                          |                            |                             |                                |          |
|                                                 | ende IP-Adress                                                        | e verwend                                              | len:                                |                          |                            |                             |                                |          |
| IP-Adr                                          | esse:                                                                 |                                                        |                                     |                          |                            |                             |                                |          |
| Subnel                                          | :zmaske:                                                              |                                                        |                                     |                          |                            |                             |                                |          |
| Standa                                          | ardgateway:                                                           |                                                        |                                     |                          | ÷.,                        |                             |                                |          |
| ONS                                             | -Serveradresse                                                        | automatis                                              | ch bezieł                           | en                       |                            |                             |                                |          |
| - Folg                                          | ende DNS-Serv                                                         | eradresser                                             | n verwen                            | den:                     |                            |                             |                                |          |
| Bevorz                                          | ugter DNS-Serv                                                        | ver:                                                   |                                     |                          |                            |                             |                                |          |
| Alterna                                         | ativer DNS-Serv                                                       | /er:                                                   |                                     |                          |                            |                             |                                |          |
| Eins                                            | stellungen beim                                                       | Beenden ü                                              | iberprüfe                           | n                        |                            |                             |                                |          |
|                                                 |                                                                       |                                                        |                                     |                          |                            | Erw                         | eitert                         |          |

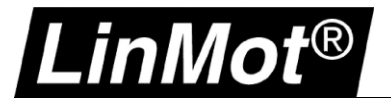

## 2.3.3 Login with LinMot-Talk

Open the LinMot-Talk Software and start the Scanning (via Ethernet) in the menu. File -> Scanning (via Ethernet)

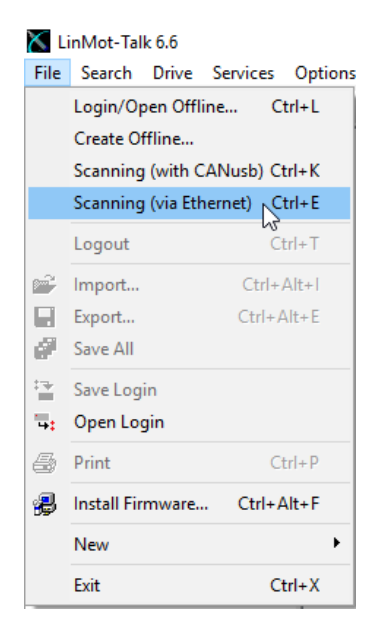

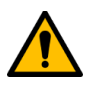

Attention: Use the "Blink Selected" function if you have more than one drives in the network.

| X     |            |                    |       |            | Login                 |                    |         | - • ×    |
|-------|------------|--------------------|-------|------------|-----------------------|--------------------|---------|----------|
| State | IP Address | MACID              | Group | Drive Name | Device Type           | Release Info       | User ID | Password |
| 🔽 🏯   | 10.3.11.86 | 00:1A:4E:01:02:6D  | 0     | Unnamed    | C1250IPXC1S/V1RF      | 6.5 Build 20160622 | USER    |          |
|       | 10.3.11.88 | 00:1A:4E:00:E2:70  | 0     | Unnamed    | E1450PNQN0S/2RB       | 6.5 Build 20160517 | USER    |          |
| Scan  | Again Bli  | nk Selected Show H | Help  |            | Login All Login Selec | cted Abort         |         |          |

Login to the drive to adjust drive settings.

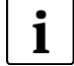

Note: When configuring the IP address of the drive, a new scan is necessary to reconnect the LinMot-Talk communication if the IP address is changed. The IP address of the drive can be configured with LinMot Talk:

Parameter/ Ethernet/IP Intf/ IP Configuration Mode

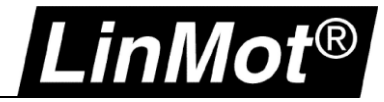

## **3 PROFINET**

## 3.1 Compatibility

| Servo Drive        | Firmware-Version                                  |
|--------------------|---------------------------------------------------|
| C1250-PN-XC-0S-000 | LinMot-Talk 6 Version 6.5 Build 20160711 or newer |
| C1250-PN-XC-1S-000 | LinMot-Talk 6 Version 6.5 Build 20160711 or newer |
| C1250-PD-XC-0S-000 | LinMot-Talk 6 Version 6.6 Build 20170704 or newer |
| C1250-PD-XC-1S-000 | LinMot-Talk 6 Version 6.6 Build 20170704 or newer |
| C1250-MI-XC-0S-000 | LinMot-Talk 6 Version 6.6 Build 20170704 or newer |
| C1250-MI-XC-1S-000 | LinMot-Talk 6 Version 6.6 Build 20170704 or newer |
| C1450-PN-VS-1S-000 | LinMot-Talk 6 Version 6.6 Build xxx or newer      |
| C1450-PD-VS-1S-000 | LinMot-Talk 6 Version 6.6 Build xxx or newer      |
| E1250-PN-UC        | More details in chapter Configuration ETH Port    |
| E1250-PD-UC        | More details in chapter Configuration ETH Port    |
| E1450-PN-QN-0S     | More details in chapter Configuration ETH Port    |
| E1450-PN-QN-1S     | More details in chapter Configuration ETH Port    |
| E1450-PD-QN-0S     | More details in chapter Configuration ETH Port    |
| E1450-PD-QN-1S     | More details in chapter Configuration ETH Port    |
| C1150-PN-XC-0S-000 | Only RS232 supported                              |
| C1150-PN-XC-1S-000 | Only RS232 supported                              |

## 3.2 Login with static IP address

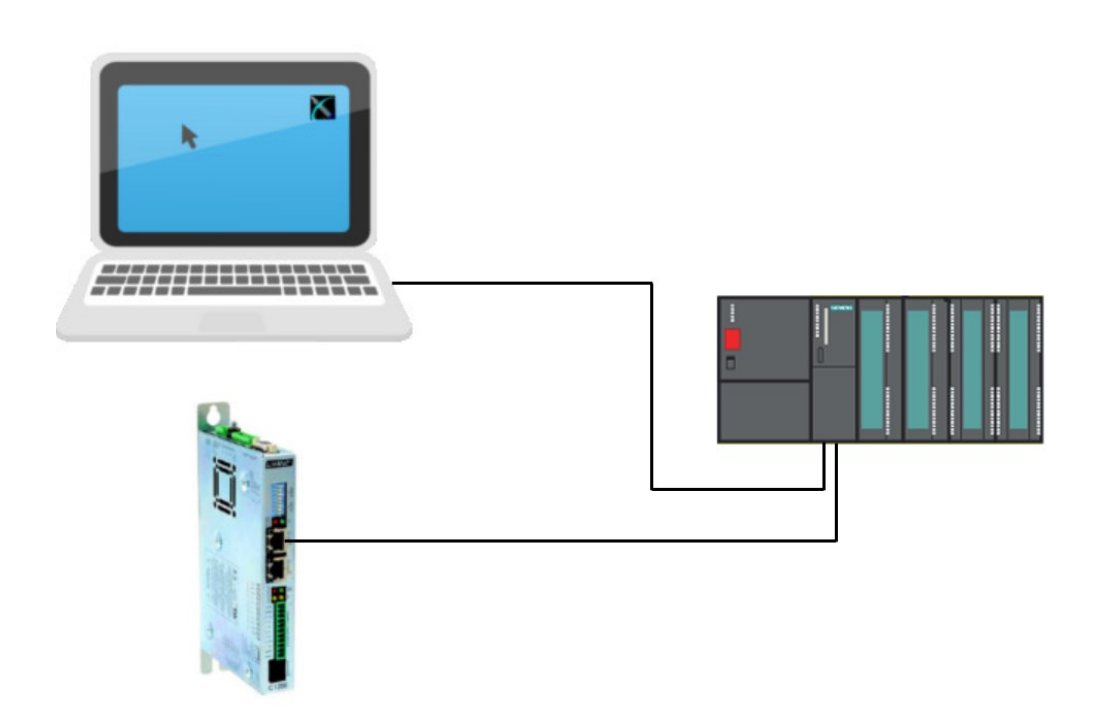

## 3.2.1 Assigning the device name and IP address with TIA Portal - Siemens

The following steps show how to assign the device name to LinMot drive using the TIA Portal from Siemens. The IP address is assigned automatically when PROFINET starts.

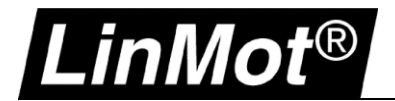

1. Set the IP address and the device name in the device properties.

|                                      |                                       | 📲 Topology view            | h Network view            | Device view  |
|--------------------------------------|---------------------------------------|----------------------------|---------------------------|--------------|
| cpu1500LMAxis1                       | 🖳 🔚 🔍 ± 🌆                             | to screen 💌                |                           | <b>-</b>     |
|                                      | 153-PN                                |                            |                           |              |
|                                      |                                       |                            |                           |              |
|                                      |                                       |                            |                           |              |
| cpu1500LMAxis1 [Modulo]              |                                       |                            | turfa 🔿 🗍 Diam            |              |
|                                      | 1                                     | Properties                 |                           | lostics      |
| General 10 tags 1 exts               |                                       |                            |                           |              |
| PROFINET interface [X1]     G        | eneral                                |                            |                           |              |
| General                              |                                       |                            |                           |              |
| Ethernet addresses 📃 🖣               |                                       | Name: cpu1500LN            | /Axis1                    |              |
| Advanced options                     |                                       | Author: laser              |                           |              |
| Media redundancy                     | c                                     | Comment:                   |                           | ^            |
|                                      |                                       |                            |                           |              |
|                                      | e e e e e e e e e e e e e e e e e e e | <sup>P</sup> Topology view | A Network view            | Device view  |
| cpu1500LMAxis1                       | 🖽 🏑 🗄 🔍 ±                             | Fit to screen 💌            |                           |              |
|                                      | <b>Х</b><br>150-РН                    |                            |                           |              |
| <                                    |                                       |                            |                           | > 📃          |
|                                      | D                                     | evice data                 |                           |              |
| cpu1500LMAxis1 [Module]              |                                       | Roperties                  | 🗓 Info 🔒 🗓 Diagn          | ostics 🗖 🗏 🗸 |
| General IO tags Texts                |                                       | · · · · · ·                |                           |              |
| ▶ General                            |                                       | A                          | dd new subnet             | ^            |
| ✓ PROFINET interface [X1]            |                                       |                            |                           |              |
| General                              | IP protocol                           |                            |                           |              |
| Ethernet addresses 📃 🖣               |                                       |                            |                           |              |
| <ul> <li>Advanced options</li> </ul> | Use IP protocol                       |                            |                           |              |
| Interface options                    |                                       | <ul> <li>Set</li> </ul>    | IP address in the project |              |
| Isochronous mode                     |                                       |                            | IP address: 10 . 3        | . 8 . 161    |
| is cent on ous mode                  |                                       |                            |                           |              |

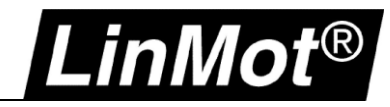

- Project Edit View Insert Online Options Tools 🕨 **Totally Integrated Automation** X 🇉 🗈 X らさんす 🍱 🖶 🖽 📲 💾 📑 📑 🔚 Save project PORTAL \_ 🗉 🚍 > Devices 📱 Topology view 🛛 📠 Network view Device view Hardware catalog 00 cpu1500LMAxis1 💽 🖽 属 🖽 🔍 ± ' -~ 20140211\_IRT\_Streaming\_Test\_... **V** ^ 💕 Add new device ≣ 📩 Devices & networks 🕶 📑 cpu1500pnapp [CPU 1516-... **V** = I Device configuration ų, 😵 Online & diagnostics Online 🕶 🔙 Program blocks 💕 Add new block Diagnostic error inter... đ 💶 Main [OB1] Change device Synchronous Cycle [OB.. Write IO-Device name to Micro Memory Card LM\_Axis\_1\_Cycle\_SCL... Start device tool. LM\_Axis\_1\_Init\_SCL [... χ Cut Ctrl+X LM\_Axis\_PN\_Min [FB100] Copy Ctrl+C 🥃 GlobalVars [DB1] 🛅 Paste Ctrl+V GLV [DB1000] X Delete Del LM\_Axis\_1\_DB [DB100] 0 Rename F2 LinMot < > 📲 Go to topology view ✓ Details view Go to network view Compile ۲ Download to device ۲ < |||| Name 🚿 Go online Ctrl+K **Device overview** 🛃 Go offline Ctrl+M 🖗 Online & diagnostics Ctrl+D 🍟 ... Module Assign device name  $\checkmark$ ▼ cpu1500LMAxis1 Receive alarms ▶ PN-IO  $\checkmark$ Show force values ~ LMAxis1\_IO Cross-reference information Shift+F11 Q Properties Alt+Enter < 1111 🗓 Info 👔 📱 Diagnostics **Q** Properties 🍟 Setti.. 🗄 Over. 🛄 LM\_ Portal view 🚠 cpu1.. Scanning for devices completed for int.
- 2. Choose the device you want to assign the name to (right-click on the device).

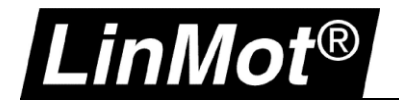

3. Search for the LinMot drive you want to name. The safest way to identify the drive is by either activating the "Flash LED" function in TIA Portal or to verify the MAC address (can be found on the housing of the drive).

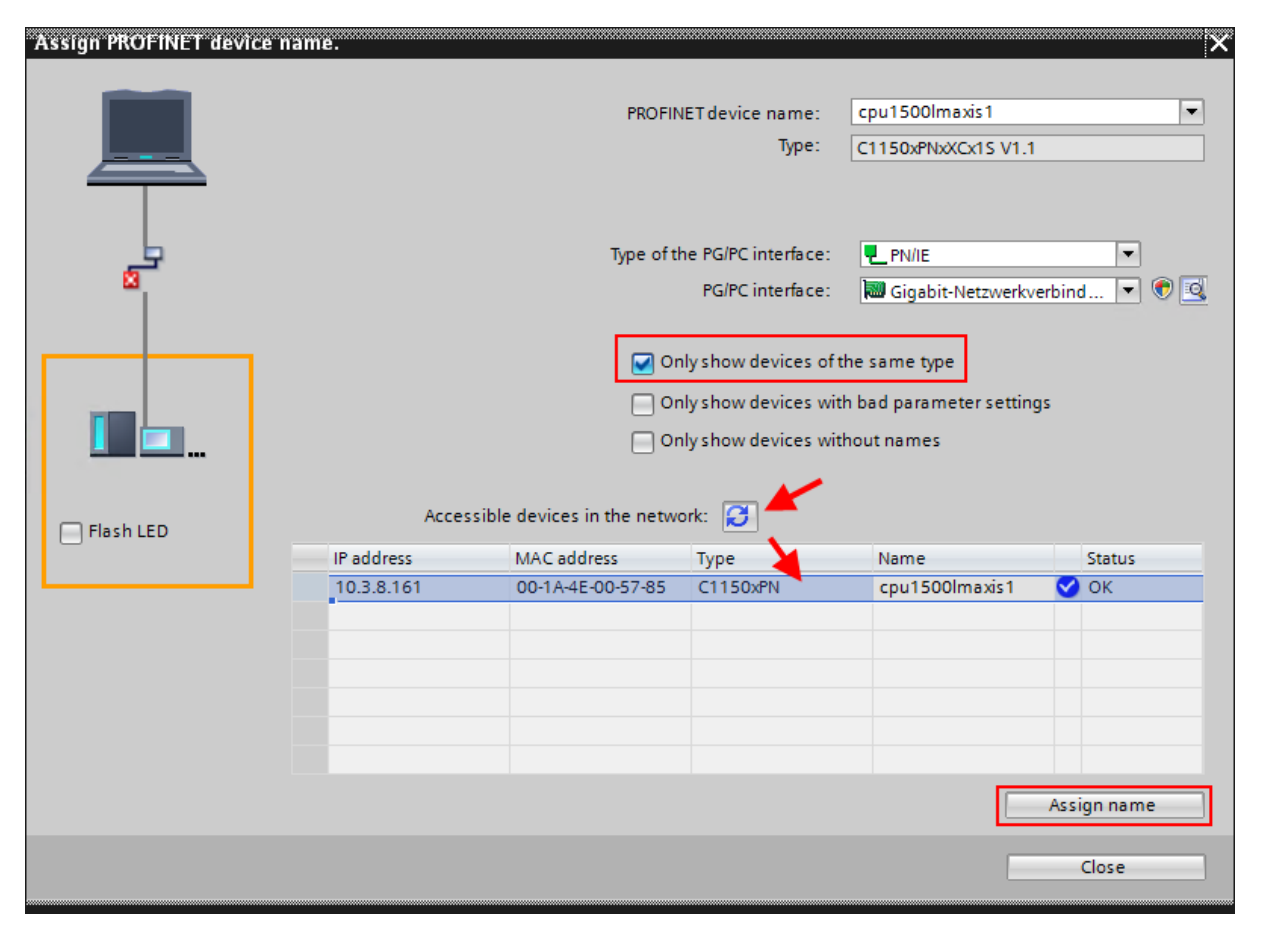

4. Communication between the drive and LinMot Talk can be established when the drive has a name and assigned IP address.

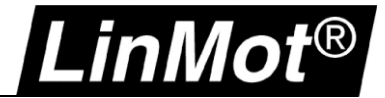

#### 3.2.2 Assigning the device name and IP address with PRONETA

Siemens PRONETA is a free tool for the analysis and configuration of PROFINET networks. The tool is useful to assign the IP address and device name without a Siemens PLC.

The newest Version from Siemens is available from: <u>https://support.industry.siemens.com/cs/ch/en/view/67460624</u>

1. Run the software on the PC and scan the network for PROFINET or PROFIdrive devices.

| Root Siemens - PRONETA                  |                   |
|-----------------------------------------|-------------------|
| n Home                                  |                   |
| Online Offline Comparison Configuration |                   |
| 👬 🔜 🕞                                   |                   |
| Topology View - online                  |                   |
|                                         |                   |
| nti_sales_026<br>PRONETA                | C1250xPD <b>?</b> |
|                                         |                   |

2. Right-click on the C1250xXX will show the different tool options

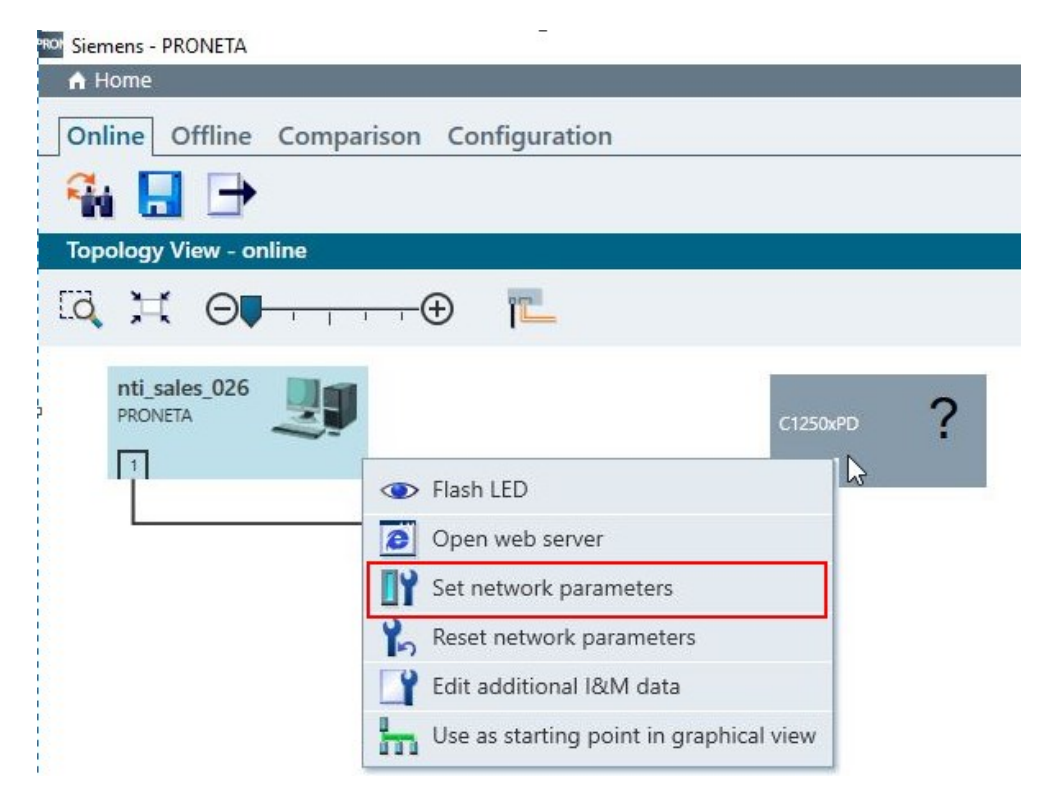

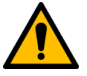

**Attention:** The safest way to identify the drive is by either activating the "Flash LED" function in the Siemens – PRONETA.

3. Define Device Name and IP address

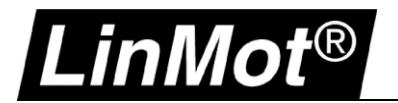

| Set Network Parameters                                                                                                    |                            |  |  |  |  |
|----------------------------------------------------------------------------------------------------|----------------------------|--|--|--|--|
| Please select your network parameters                                                                                                    |                            |  |  |  |  |
| Assign device name axis001_linmot_pd                                                                                                    |                            |  |  |  |  |
| IP configuration                                                                                                    |                            |  |  |  |  |
| <ul> <li>Static IP configuration</li> </ul>                                                                                                    |                            |  |  |  |  |
| IP address                                                                                                    | 192.168.001.70             |  |  |  |  |
| Network mask                                                                                                    | 255.255.255.0              |  |  |  |  |
| Use router for Gateway                                                                                                    | 0. 0. 0. 0                 |  |  |  |  |
| Obtain IP configuration from a DHC                                                                                                    | P server and identified by |  |  |  |  |
| <ul> <li>MAC address</li> </ul>                                                                                                    |                            |  |  |  |  |
| <ul> <li>Device name</li> </ul>                                                                                                    |                            |  |  |  |  |
| O Client ID                                                                                                    |                            |  |  |  |  |
| Devices connected to an enterprise network or directly to the internet must be appropriately protected against unauthorized access, e.g. by use of firewalls and network segmentation. For more information about industrial security, please visit <a href="http://www.siemens.com/industrialsecurity">http://www.siemens.com/industrialsecurity</a> |                            |  |  |  |  |
| Apply settings permanently                                                                                                    |                            |  |  |  |  |
|                                                                                                    | Set Cancel                 |  |  |  |  |

4. Communication between the drive and LinMot Talk can be established when the drive has a name and assigned IP address.

## 3.2.3 Login with LinMot-Talk

In the LinMot-Talk Software File -> Login/Open Offline and enter the IP address of the Servo Drive.

| Login              |         |                                                                           |
|--------------------|---------|---------------------------------------------------------------------------|
| Configuration Inte | erface: | <ul> <li>RS232</li> <li>CAN</li> <li>ETHERNET</li> <li>OFFLINE</li> </ul> |
| IP Address:        | 192 .   | 168. 1 . 70                                                               |
| Login ID:          | USER    |                                                                           |
| Password:          |         |                                                                           |
| Scan B             | link    | OK Cancel                                                                 |
|                    |         |                                                                           |

The Scan over Ethernet functionality is not supported with PROFINET interface. If the IP address is unknown scan the PROFINET network e.g. PRONETA from Siemens or check the settings in the TIA Portal.

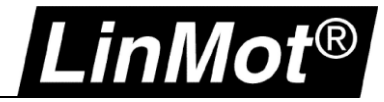

## 4 EtherCAT

## 4.1 Compatibility

| Servo Drive                      | Firmware-Version                                  |
|----------------------------------|---------------------------------------------------|
| C1250-EC-XC-0S-000               | LinMot-Talk 6 Version 6.5 Build 20160711 or newer |
| C1250-EC-XC-1S-000               | LinMot-Talk 6 Version 6.5 Build 20160711 or newer |
| C1250-SE-XC-0S-000               | LinMot-Talk 6 Version 6.5 Build 20160711 or newer |
| C1250-SE-XC-1S-000               | LinMot-Talk 6 Version 6.5 Build 20160711 or newer |
| C1250-DS-XC-1S-000               | LinMot-Talk 6 Version 6.5 Build 20160711 or newer |
| C1250-DS-XC-0S-000               | LinMot-Talk 6 Version 6.5 Build 20160711 or newer |
| C1250-MI-XC-1S-000               | LinMot-Talk 6 Version 6.5 Build 20160711 or newer |
| C1250-MI-XC-0S-000               | LinMot-Talk 6 Version 6.5 Build 20160711 or newer |
| E1250-EC-UC                      | More details in chapter Configuration ETH Port    |
| E1450-EC-QN-0S                   | More details in chapter Configuration ETH Port    |
| E1450-EC-QN-1S                   | More details in chapter Configuration ETH Port    |
| E1250-SE-UC                      | More details in chapter Configuration ETH Port    |
| E1450-SE-QN-0S                   | More details in chapter Configuration ETH Port    |
| E1450-SE-QN-1S                   | More details in chapter Configuration ETH Port    |
| E1250-DS-UC                      | More details in chapter Configuration ETH Port    |
| E1450-DS-QN-0S                   | More details in chapter Configuration ETH Port    |
| E1450-DS-QN-1S                   | More details in chapter Configuration ETH Port    |
| C11x0-xx-xx-xS-000 Series Drives | Only RS232.supported                              |

## 4.2 Login over Ethernet over EtherCAT (EoE)

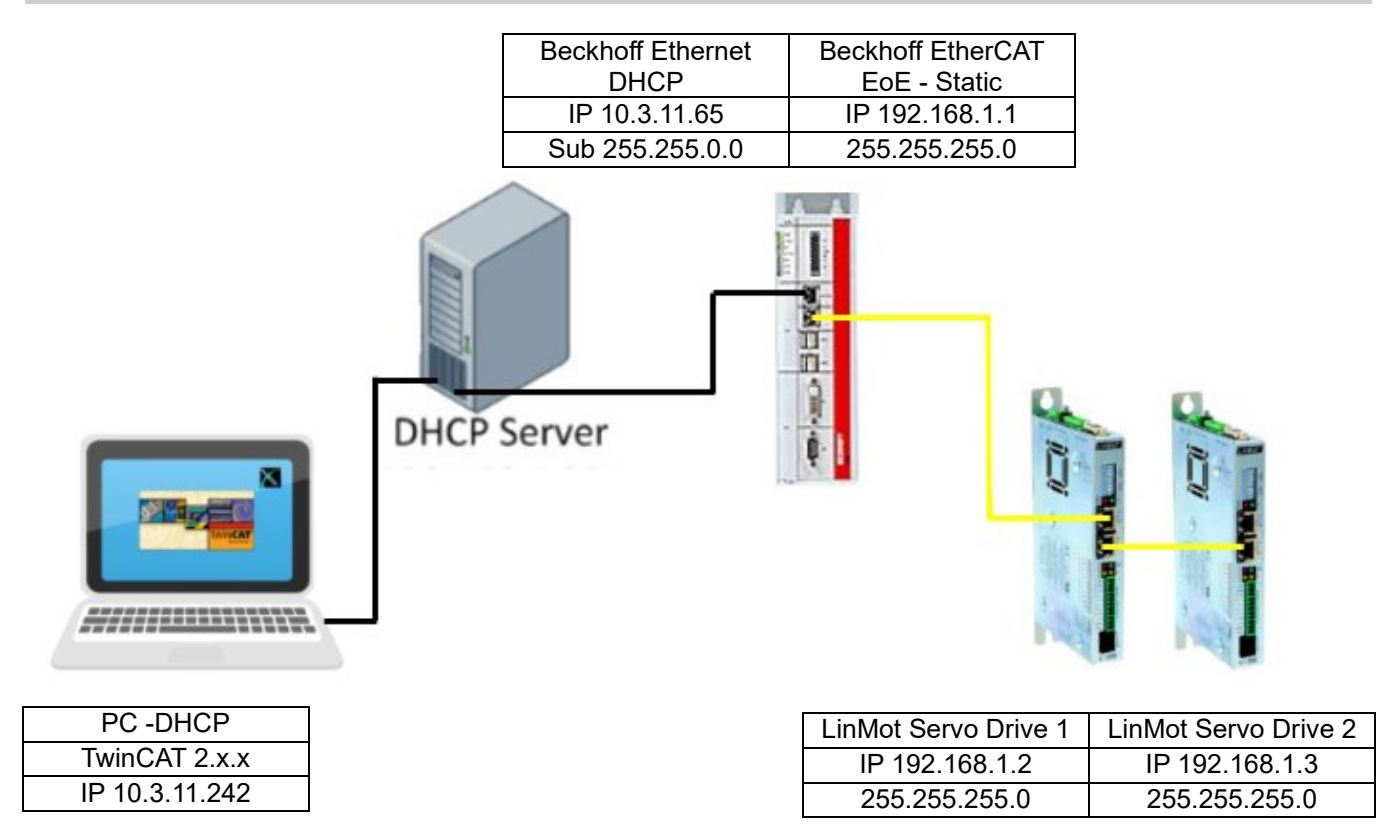

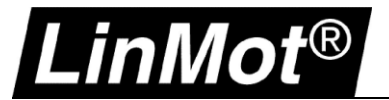

## 4.2.1 EoE-Settings in TwinCAT (EtherCAT Slave)

## 4.2.1.1 TwinCAT 2.x

The definition for the EoE function is in the tab "EtherCAT" under "Advanced Settings". The IP address for EoE communication must be in the same range as the PLC (e.g. 192.168.1.1). The DHCP mode for EoE is not currently supported. The EtherCAT communication will not run if the EoE is set to DHCP.

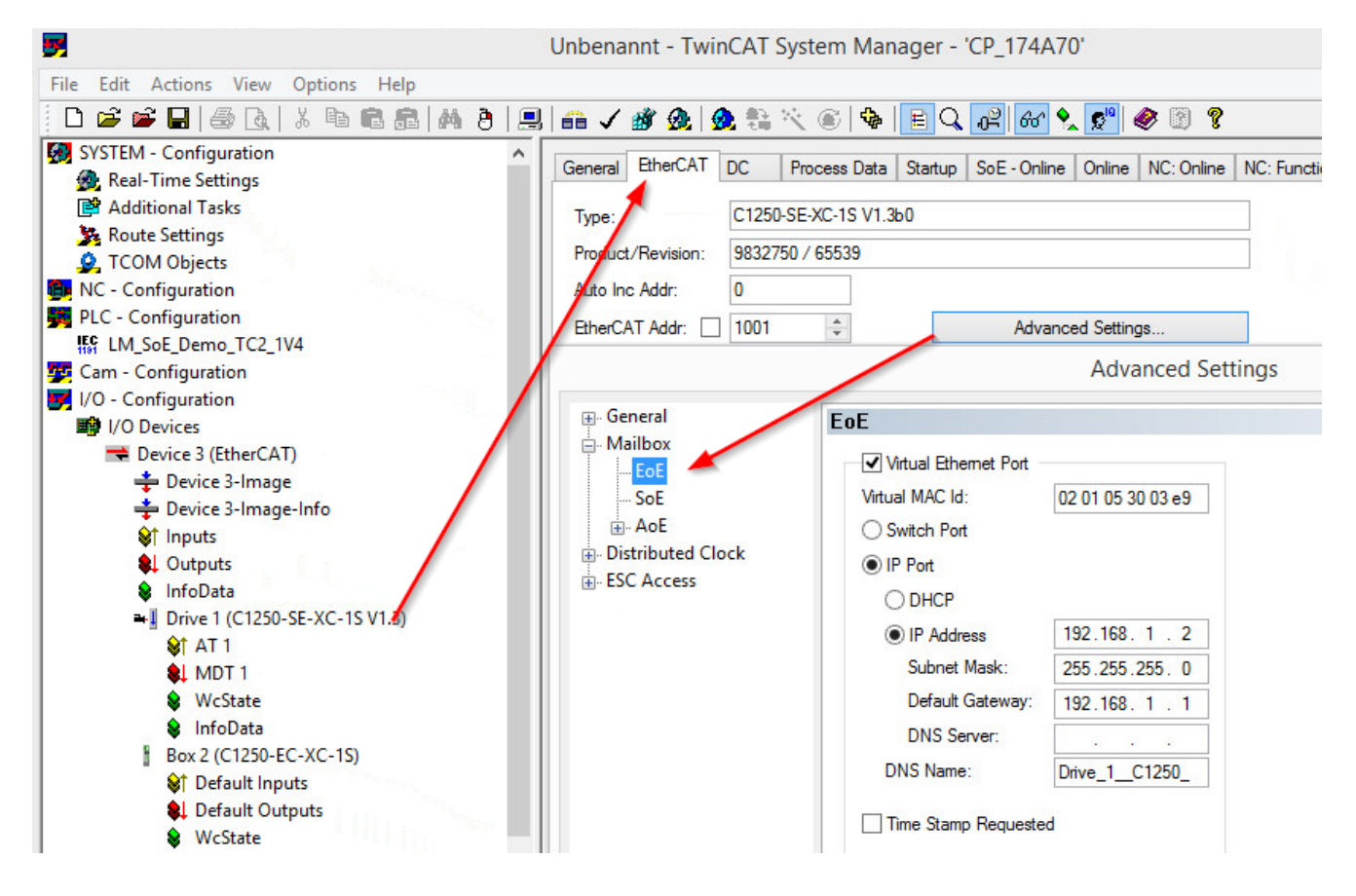

Define each axis with a different IP address.

| Advanced Settings ×                                                                                                    |  |  |  |  |  |  |
|----------------------------------------------------------------------------------------------------|--|--|--|--|--|--|
| General       Mailbox         Image: Behavior       Mailbox Configuration         Image: Identification       Special Bootstrap Config         Image: FMMU / SM       Image: Special Bootstrap         Init Commands       Out Addr (hex):         Image: Out Addr (hex):       Image: Out Addr (hex):         Image: Out Size = In Size       Out Size (hex):         Image: Out Size (hex):       Image: Out Size (hex):         Image: Out Size (hex):       Image: Out Size (hex): |  |  |  |  |  |  |

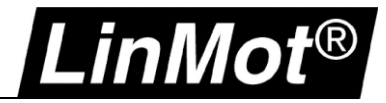

## 4.2.1.2 TwinCAT 3.x

The definition for the EoE function is in the tab "EtherCAT" under "Advanced Settings". The IP address for EoE communication must be in the same range as the PLC (e.g. 192.168.1.1). The DHCP mode for EoE is not currently supported. The EtherCAT communication will not run if the EoE is set to DHCP.

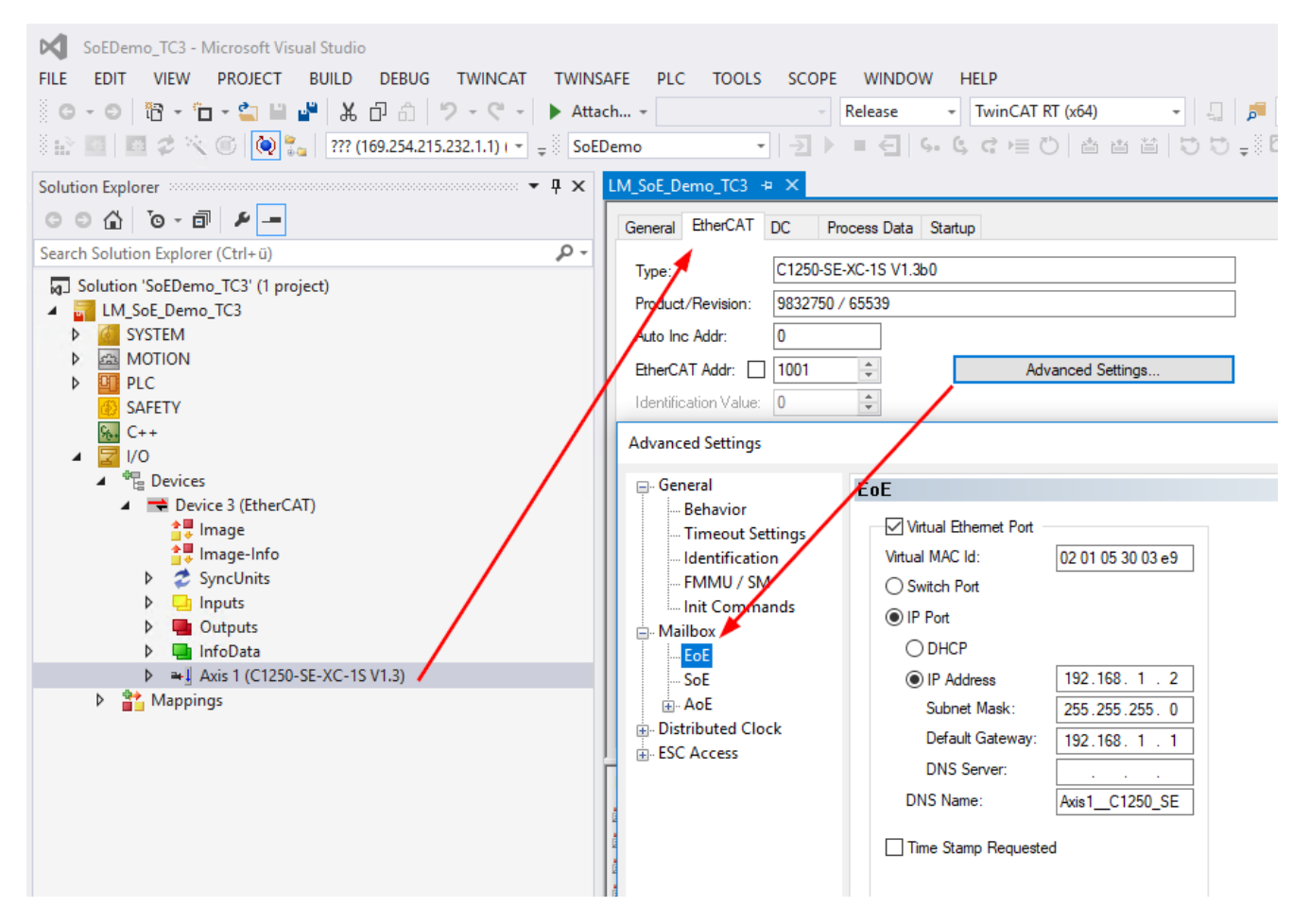

## Define each axis with a different IP address.

| Advanced Settings                                                                                                    | ×                                                |
|----------------------------------------------------------------------------------------------------|--------------------------------------------------|
| <ul> <li>General</li> <li>Behavior</li> <li>Timeout Settings</li> <li>Identification</li> <li>FMMU / SM</li> <li>Init Commands</li> <li>Mailbox</li> <li>Mailbox</li> <li>Mailbox</li> <li>Normal</li> <li>Bootstrap</li> <li>Out Addr (hex):</li> <li>Ox1A00</li> <li>In Addr (hex):</li> <li>Ox1C00</li> <li>In Size (hex):</li> <li>Ox0080</li> <li>Mailbox Data Link Layer</li> <li>Show Messages</li> </ul> | Mailbox Polling<br>Cyclic<br>Cycle Time (ms): 50 |

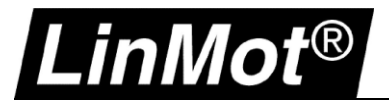

## 4.2.2 EoE-Settings in TwinCAT (EtherCAT Master)

The routing function on the EtherCAT Master need to be activated.

| General Adapter Et<br>NetId: 5.43    | herCAT Online CoE - Online                                                                                                    | Advanced Settings<br>Export Configuration Fi                                |                         |                                                                                                    |  |
|--------------------------------------|----------------------------------------------------------------------------------------------------|-----------------------------------------------------------------------------|-------------------------|----------------------------------------------------------------------------------------------------|--|
| Frame Cmd<br>0 LRD<br>0 LRW<br>0 BRD | <ul> <li>State Machine</li> <li>Cyclic Frames</li> <li>Distributed Clocks</li> <li>EoE Support</li> <li>Redundancy</li> <li>Diagnosis</li> </ul> | Virtual Ethernet S<br>✓ Enable<br>Max Ports:<br>Max Frames:<br>Max MAC Ids: | 6 🔷<br>200 🗢<br>100 🛧   | Windows Network<br>Connect to TCP/IP Stack<br>Windows IP Routing<br>IP Enable Router<br>Changes require system reboot! |  |
| Number Bo                            |                                                                                                    | EtherCAT Mailbox                                                            | x Gateway 0 . 0 . 0 . 0 | Virtual MAC: 00 00 00 00 00 00 00                                                                                      |  |

## 4.2.3 Settings on the PC

Use the following command to route the network of the PC to the EoE network.

- 1. Run the Windows Commander Prompt (CMD) as an Administrator:
- 2. Add Route:

or

i

```
route add 192.0.0.0 mask 255.0.0.0 10.3.11.65
```

- route add 192.168.0.0 mask 255.255.0.0 10.3.11.65
- or route add 192.168.1.0 mask 255.255.255.0 10.3.11.65

| Cav.                                                                                    | Administrator: Eingabeaufforderung                                                              | - |   |  |
|-----------------------------------------------------------------------------------------|-------------------------------------------------------------------------------------------------|---|---|--|
| Microsoft Windows [Vers:<br>(c) 2013 Microsoft Corpo<br>C:\Windows\system32>rout<br>OK! | ion 6.3.9600]<br>oration. Alle Rechte vorbehalten.<br>e add 192.0.0.0 mask 255.0.0.0 10.3.11.65 |   | ^ |  |
|                                                                                         |                                                                                                 |   |   |  |

**Note:** The Command "route add" for a new route in the network routing table is activated until the next restart of the PC. The command in the example contains the following components: **route add** "*Destination – EoE IP Range*" **mask** "*Subnet mask*" "*Gateway – IP of PLC Ethernet Port*"

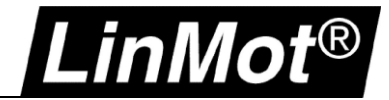

## 4.2.4 Login with LinMot-Talk

Open the LinMot-Talk Software and select *File-> Login/Open Offline*.

| 👗 LinMot-Talk 6.6 |             |            |           |         |  |  |  |
|-------------------|-------------|------------|-----------|---------|--|--|--|
| File              | Search      | Drive      | Services  | Options |  |  |  |
|                   | Login/O     | pen Offl   | ine q     | ŧł+۲    |  |  |  |
|                   | Create O    | ffline     |           | ~       |  |  |  |
|                   | Scanning    | ) (with C  | ANusb) C  | trl+K   |  |  |  |
|                   | Scanning    | ) (via Etł | nernet) C | trl+E   |  |  |  |
|                   | Logout      |            | C         | trl+T   |  |  |  |
| e P               | Import      |            | Ctrl+     | Alt+I   |  |  |  |
|                   | Export      |            | Ctrl+/    | Alt+E   |  |  |  |
| ø.                | Save All    |            |           |         |  |  |  |
| ÷                 | Save Log    | in         |           |         |  |  |  |
| <b>'</b> 4:       | Open Lo     | gin        |           |         |  |  |  |
| 6                 | Print       |            | С         | trl+P   |  |  |  |
| ₿                 | Install Fir | mware.     | Ctrl+/    | Alt+F   |  |  |  |
|                   | New         |            |           | +       |  |  |  |
| _                 | Exit        |            | C         | trl+X   |  |  |  |

| File Search Drive Services Options Window                                                                                 | Тос |
|----------------------------------------------------------------------------------------------------|-----|
| Login                                                                                                    |     |
| Configuration Interface:<br>CAN<br>© ETHERNET<br>O OFFLINE                                                                |     |
| IP Address: 192 . 168 . 1 . 2<br>Login ID: USER<br>Password:<br>Scan Blink OK Cancel<br>Open Object Inspector after Login |     |

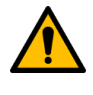

**Attention:** Scanning (via Ethernet) does not work with EoE and the routing function. Without routing, e.g. when LinMot-Talk is run on the PLC, it is possible to use the scan functionality of LinMot-Talk.

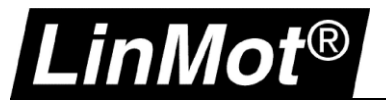

LinMot-Talk shows the IP address and Mac address in the variables.

| 8                                                                                                    |                                                             | LinMot-Talk 6.5                                                  |         |                                      |                            | - 🗆 × |
|----------------------------------------------------------------------------------------------------|-------------------------------------------------------------|------------------------------------------------------------------|---------|--------------------------------------|----------------------------|-------|
| Datei Suche Drive Services Einstellu                                                                                                    | ngen Fenster Tools Handbüche                                | r Hilfe                                                          |         |                                      |                            |       |
| 🛅 t 🕽 🗄 🖻 😅 🗐 🛃                                                                                                    | Unnamed, IP: 192.168.1.2 (USER)                             | 💌 🖡 🎦 [ 🍉 🔳 🔅   DEF 🔢                                            | ᄣ 🛛 😵 🔛 | 🗟 🏚 🔺                                | 🗗 🖪 🖉 🛛                    |       |
| Project                                                                                                    | 💼 💣 🖬 🕶 🐐 🐄 🖛 🕶 🕫                                           | 🛛 🖪 🗰 🕑 🕑 👘                                                      |         |                                      |                            |       |
| Control Panel                                                                                                    | Name                                                        | Value                                                            | RawData | UPID                                 | Туре                       | Scale |
| Parameters     Variables     User Defined     S SW Operating Hours / T     S SW Message/Error     OS SW Monitoring     S SW HW Configuration     OS SW Status     MC SW Variation     MC SW Varent Controller     MC SW Current Controller     MC SW Control Word     MC SW Varings     MC SW Varings     MC SW Phase Search     MC SW Variation | MAC Address<br>IP Address<br>Subnet Mask<br>Default Gateway | 03:E9:05:30:02:01<br>192:168.1.2<br>255:255:255.0<br>192:168.1.1 |         | 2D 00h<br>2D 30h<br>2D 40h<br>2D 60h | String<br>String<br>String | >     |
| Variables                                                                                                    |                                                             |                                                                  |         |                                      |                            |       |

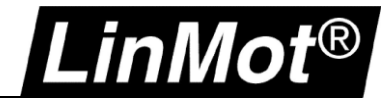

## 4.3 LinMot-Talk on the Beckhoff PLC running on a Windows Embedded System

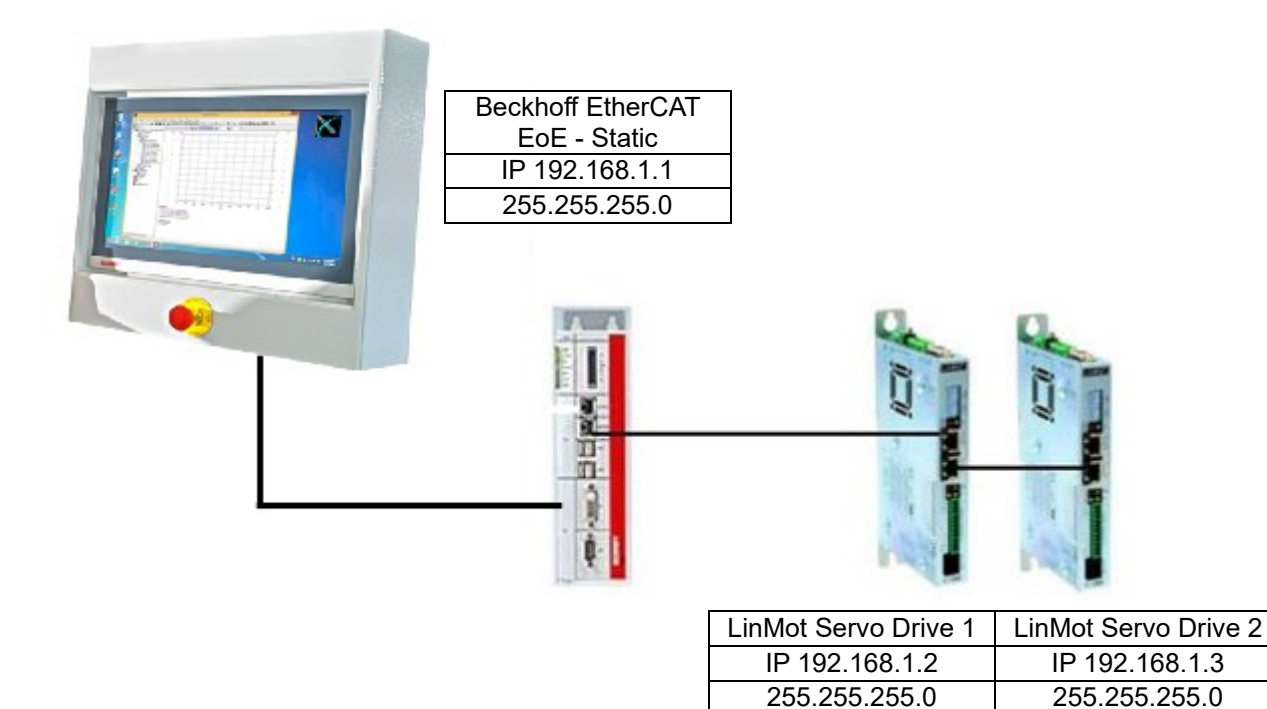

## 4.3.1 EoE Settings in TwinCAT

The definition for the EoE function is in the tab "EtherCAT" under "Advanced Settings". The IP address for EoE-Communication must be in the same range as the PLC (e.g. 192.168.1.1). The DHCP mode for EoE is not supported. The EtherCAT communication will not run if the EoE is set to DHCP.

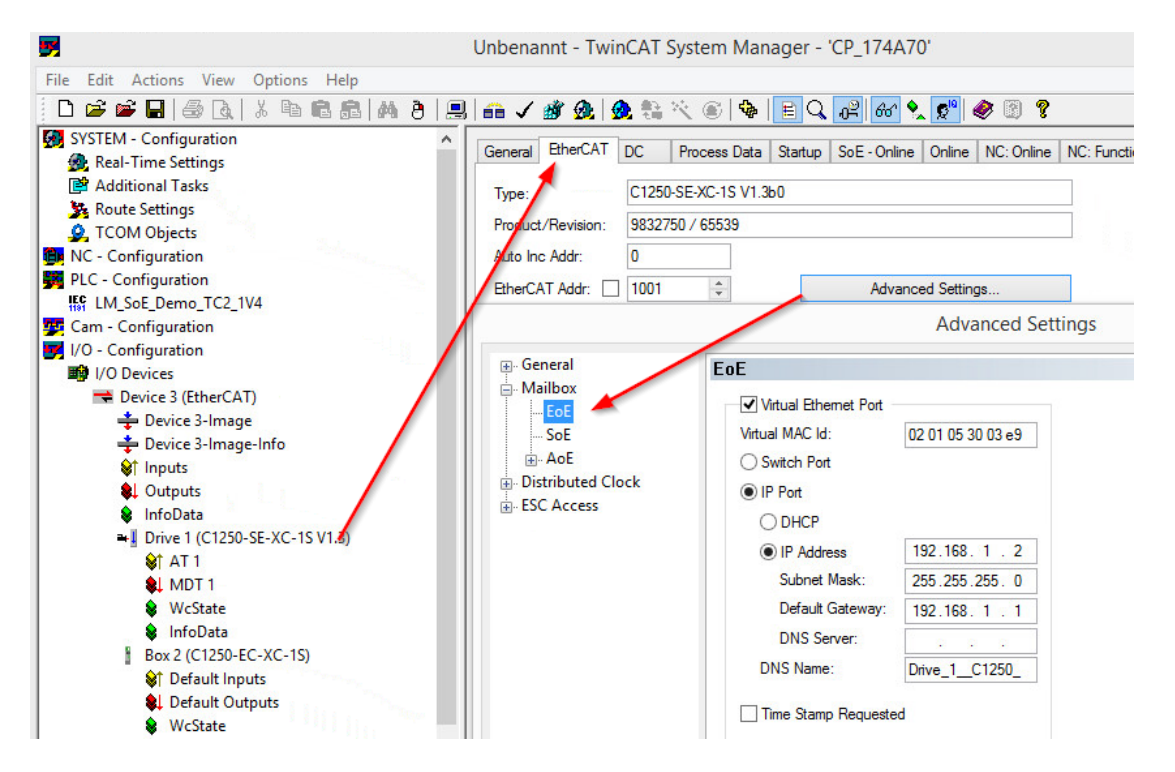

Define each axis with a different IP address.

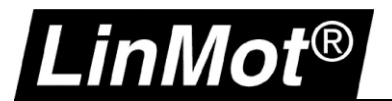

## 4.3.2 Login with LinMot-Talk

Open the LinMot-Talk Software and go to File -> Scanning (via Ethernet).

| Χı          | inMot-Talk 6.6    |                  |
|-------------|-------------------|------------------|
| File        | Search Drive      | Services Options |
|             | Login/Open Offlin | ne Ctrl+L        |
|             | Create Offline    |                  |
|             | Scanning (with C  | ANusb) Ctrl+K    |
|             | Scanning (via Eth | ernet) Ctrl+E    |
|             | Logout            | Ctrl+T           |
|             | Import            | Ctrl+Alt+I       |
|             | Export            | Ctrl+Alt+E       |
| Ø.,         | Save All          |                  |
| ÷.          | Save Login        |                  |
| <b>'</b> 4; | Open Login        |                  |
| 6           | Print             | Ctrl+P           |
| <b>B</b>    | Install Firmware  | Ctrl+Alt+F       |
|             | New               | +                |
|             | Exit              | Ctrl+X           |

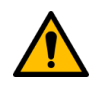

## Attention:

The safest way to identify the drive is by activating the "Blink Selected" function in the LinMot-Talk Software. It's also possible to login to all drives at the same time ("Login All").

| Login |            |                   |       |            |                       | - 🗆 🗡              |         |          |
|-------|------------|-------------------|-------|------------|-----------------------|--------------------|---------|----------|
| State | IP Address | MACID             | Group | Drive Name | Device Type           | Release Info       | User ID | Password |
| 🔽 🌲   | 10.3.11.86 | 00:1A:4E:01:02:6D | 0     | Unnamed    | C1250IPXC1S/V1RF      | 6.5 Build 20160622 | USER    |          |
|       | 10.3,11.88 | 00:1A:4E:00:E2:70 | 0     | Unnamed    | E1450PNQN0S/2RB       | 6.5 Build 20160517 | USER    |          |
| Scan  | Again Blin | k Selected Show H | elp   |            | Login All Login Selec | ted Abort          |         |          |

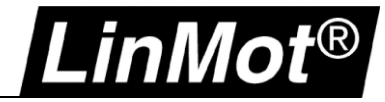

## 5 Sercos III

## 5.1 Compatibility

| Servo Drive        | Firmware-Version                               |
|--------------------|------------------------------------------------|
| C1250-SC-XC-0S-000 | LinMot-Talk 6 Version 6.6 Build 2017xxxx       |
| C1250-SC-XC-1S-000 | LinMot-Talk 6 Version 6.6 Build 2017xxxx       |
| C1450-SC-VS-1S-000 | Coming soon                                    |
| E1250-SC-UC        | More details in chapter Configuration ETH Port |
| E1450-SC-QN-0S     | More details in chapter Configuration ETH Port |
| E1450-SC-QN-1S     | More details in chapter Configuration ETH Port |

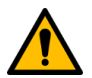

Attention: -MI drives with Sercos interface installed <u>do not</u> support configuration over RT Ethernet.

## 5.2 Login over Sercos III (PC To Drive)

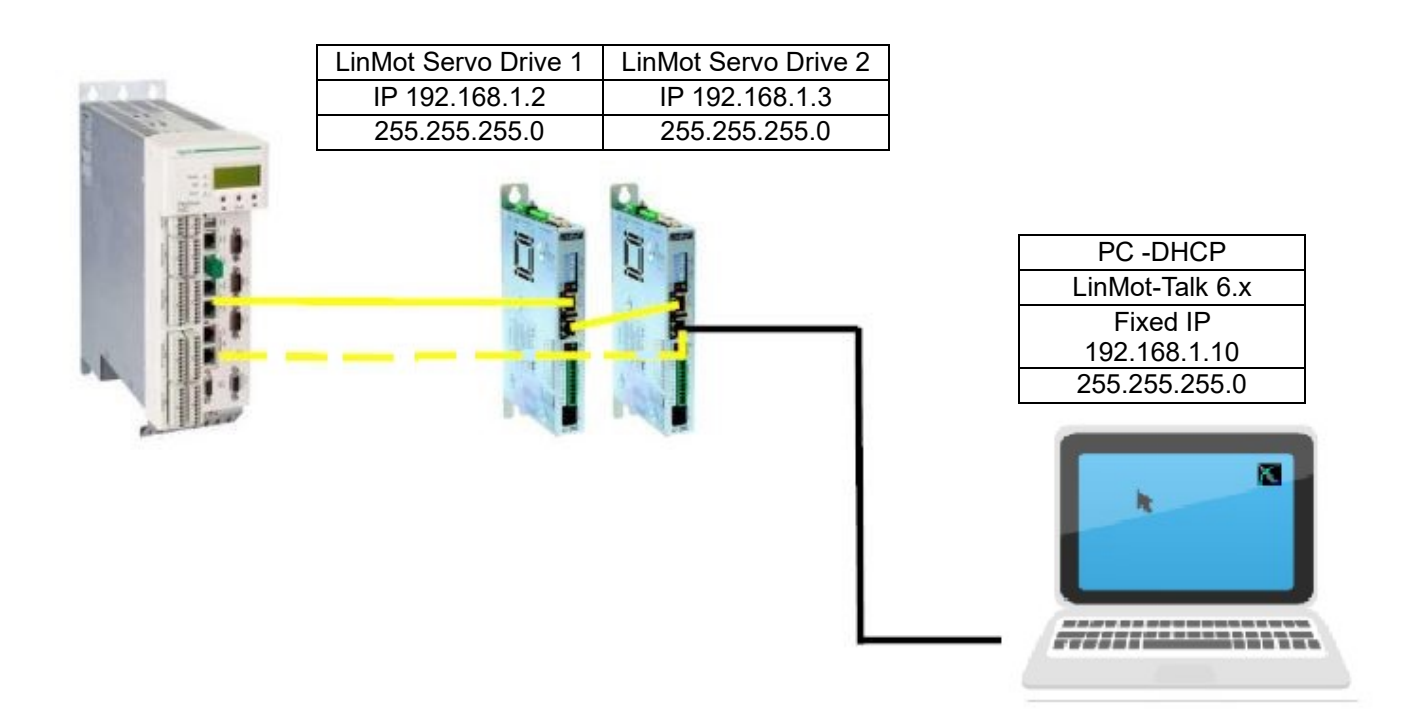

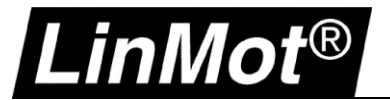

## 5.2.1 Settings on the PC

The default setting of the LinMot IP address is 192.168.1.2 (255.255.255.0). Remove the cable from the SERCOS ring and replace it with the ethernet cable to the PC. It's important to connect the PC with Port X17 on the Servo Drive.

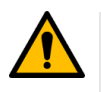

## Attention:

If Bosch Rexroth PLC is used and drive IP was written by PLC, default IP of LinMot drive is no longer valid! Network card must be configured in same IP range as PLC SERCOS Interface for use with this chapter!

Set the IP address of the PC to the same range as the Servo Drive. Change the IP address in the Network Settings to 192.168.1.xxx.

| Eigenschaften von Internetprotokoll, \                                                                                                    | /ersion 4 (TCP/IPv4) |  |  |  |  |  |  |  |
|----------------------------------------------------------------------------------------------------|----------------------|--|--|--|--|--|--|--|
| Allgemein                                                                                                    |                      |  |  |  |  |  |  |  |
| IP-Einstellungen können automatisch zugewiesen werden, wenn das<br>Netzwerk diese Funktion unterstützt. Wenden Sie sich andernfalls an den<br>Netzwerkadministrator, um die geeigneten IP-Einstellungen zu beziehen. |                      |  |  |  |  |  |  |  |
| O IP-Adresse automatisch beziehen                                                                                                    |                      |  |  |  |  |  |  |  |
| Folgende IP-Adresse verwenden:                                                                                                    |                      |  |  |  |  |  |  |  |
| IP-Adresse:                                                                                                    | 192.168.1.10         |  |  |  |  |  |  |  |
| Subnetzmaske:                                                                                                    | 255 . 255 . 255 . 0  |  |  |  |  |  |  |  |
| Standardgateway:                                                                                                    |                      |  |  |  |  |  |  |  |
| ODNS-Serveradresse automatisch b                                                                                                    | peziehen             |  |  |  |  |  |  |  |
| Folgende DNS-Serveradressen ver                                                                                                    | rwenden:             |  |  |  |  |  |  |  |
| Bevorzugter DNS-Server:                                                                                                    |                      |  |  |  |  |  |  |  |
| Alternativer DNS-Server:                                                                                                    |                      |  |  |  |  |  |  |  |
| Einstellungen beim Beenden überprüfen                                                                                                    |                      |  |  |  |  |  |  |  |
|                                                                                                    | Erweitert            |  |  |  |  |  |  |  |
|                                                                                                    | OK Abbrechen         |  |  |  |  |  |  |  |

## 5.2.2 Connection LinMot Servo Drive

Connect ethernet network cable to X17 on the Servo Drive.

| Spezifikationen sind abhängig vom Echtzeitbus. Bitte beachten Sie die entsprechende |
|-------------------------------------------------------------------------------------|
| Dokumentation.                                                                      |
| RJ-45                                                                               |

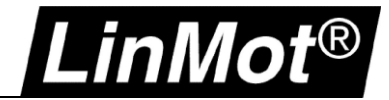

## 5.2.3 Login with LinMot-Talk

Open the LinMot-Talk Software and start the Scanning (via Ethernet) in the menu.

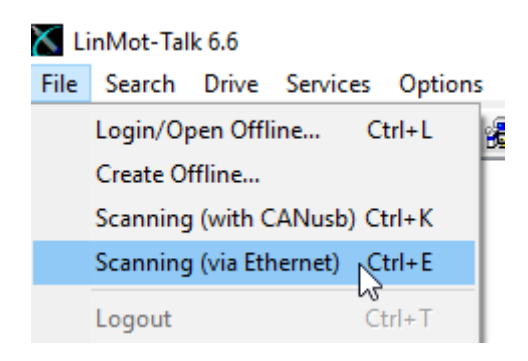

Select the correct Ethernet Adapter with the same IP range of the Servo Drive.

| Choose the Interface |                              |                  | ×               |
|----------------------|------------------------------|------------------|-----------------|
| Interface:           |                              |                  |                 |
| ASIX AX88179 USB 3   | 0 to Gigabit Ethernet Adapte | r - 192.168.1.10 | ~               |
| Send To:             |                              |                  |                 |
| All Groups           | ◯ Group Number.              | 0                |                 |
|                      |                              |                  | Continue Cancel |
|                      |                              |                  |                 |

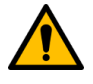

## Attention:

The safest way to identify the drive is by activating the "Blink Selected" function in the LinMot-Talk Software. It's also possible to login to all drives at the same time ("Login All").

| 📉 Login | 1           |                   |       |            |                  |                    |
|---------|-------------|-------------------|-------|------------|------------------|--------------------|
| State   | IP Address  | MACID             | Group | Drive Name | Device Type      | Release Info       |
| 🗖 🍓     | 192.168.1.2 | 00:1A:4E:00:B5:C9 | 0     | Unnamed    | C1250SCXC1S/V1RF | 6.6 Build 20170224 |

#### The IP address and NetMask are shown in the Variables/ OS SW Monitoring:

| Image: Control Panel       Image: Control Panel       Image: Control Panel <t< th=""><th>Datei Suche Drive Services Einstellungen</th><th>Fenster Tools Handbücher Hill</th><th>fe</th></t<> | Datei Suche Drive Services Einstellungen                                                                                                    | Fenster Tools Handbücher Hill                                                                                                    | fe                                                                                                    |
|----------------------------------------------------------------------------------------------------|----------------------------------------------------------------------------------------------------|----------------------------------------------------------------------------------------------------|----------------------------------------------------------------------------------------------------|
| Project       Image: Control Panel         Control Panel       Name         Parameters       MAC ID         Value         Variables       Working Config MAC ID High         User Defined       Working Config MAC ID Mid         Image: Control Panel       Working Config MAC ID Mid         Value       Working Config MAC ID Mid         Image: Control Panel       Working Config MAC ID Mid         Image: Control Panel       Working Config MAC ID Mid         Image: Control Panel       Working Config MAC ID Mid         Image: Control Panel       Working Config MAC ID Mid         Image: Control Panel       Working Config MAC ID Mid         Image: Control Panel       Working RT MAC ID Mid         Image: Control Panel       Working RT MAC ID Mid         Image: Control Panel       Working RT MAC ID Low         Image: Control Panel       Working RT MAC ID Low         Image: Control Panel       Working RT MAC ID Low         Image: Control Panel       Working RT MAC ID Low         Image: Control Panel       Working RT MAC ID Low         Image: Control Panel       Working RT MAC ID Low         Image: Control Panel       Working RT MAC ID Low         Image: Control Panel       Working RT MAC ID Low         Image: Cont                                                                                                    | <u>n t 🕽 🗄 🖃 🚔 📲 🥔 🥮 </u>                                                                                                    | nnamed, IP: 192.168.1.2 (USER) 🛛 🗸 ᇽ                                                                                                    | : 🔁   ⊳ 🔳 🔶   DEF 🚺                                                                                                    |
| I ME SW Motor                                                                                                    | <ul> <li>Project</li> <li>Control Panel</li> <li>Parameters</li> <li>Variables</li> <li>User Defined</li> <li>OS SW Operating Hours / Time</li> <li>OS SW Message/Error</li> <li>OS SW HW Configuration</li> <li>OS SW Status</li> <li>OS SW Overview</li> </ul> | Image: Image: Image | Value<br>00:1A:4E:00:B5:C9<br>001Ah<br>4E00h<br>B5C9h<br>001Ah<br>4E00h<br>B5C9h<br>192.168. 1. 2<br>255.255.255. 0<br>0.0.0.0.0 |

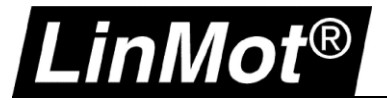

Settings for the IP address if the IP configuration mode is Static by IP Address. Logging back into the drive with the new IP address will be necessary to reestablish the LinMot-Talk connection.

🔀 LinMot-Talk 6.6

| Datei Suche Drive Services Einstellungen Fenster Tools Handbücher Hilfe                                                                                                    |                                                                                                    |                                                                                                    |  |  |  |  |
|----------------------------------------------------------------------------------------------------|----------------------------------------------------------------------------------------------------|----------------------------------------------------------------------------------------------------|--|--|--|--|
| 🛅 🏠 🚍 🖃 🖃 🚅 🖥 🚰 🎒 🐉 🗍 Unnamed, IP: 192.168.1.2 (USEI                                                                                                    | 🏗 🗅 🗇 🖅 🖅 🖅 🕼 🎜 🖓 🐉 Unnamed, IP: 192.168.1.2 (USER) - 🗸 😨   🕨 📕 🔅   DEF 🌉 👋 😼 🚳 🕼 🕼 🕼 🕼 🕼                                                                                                    |                                                                                                    |  |  |  |  |
| Project  Control Parale  Control Parameters  Control Parameters  Control Parameters  Control Parameters  Control SW  Control SW  Control | Image: Static IP address 1st Byte         Static IP address 2nd Byte         Static IP address 3nd Byte         Static IP address 3nd Byte         Static IP address 3nd Byte         Static IP address 3nd Byte         Netmask 1st Byte         Netmask 1st Byte         Netmask 3rd Byte         Netmask 3rd Byte         Static Default Gateway IP 1st Byte         Static Default Gateway IP 3rd Byte         Static Default Gateway IP 3rd Byte         Static Default Gateway IP 3rd Byte         Static Default Gateway IP 3rd Byte | Value<br>Use static IP Address (unless re-configured by PLC)<br>192<br>168<br>1<br>2<br>255<br>255<br>255<br>255<br>0<br>0<br>0<br>0 |  |  |  |  |
|                                                                                                    |                                                                                                    |                                                                                                    |  |  |  |  |

## 5.3 Login over Sercos III (PC To PLC) with Schneider PLC

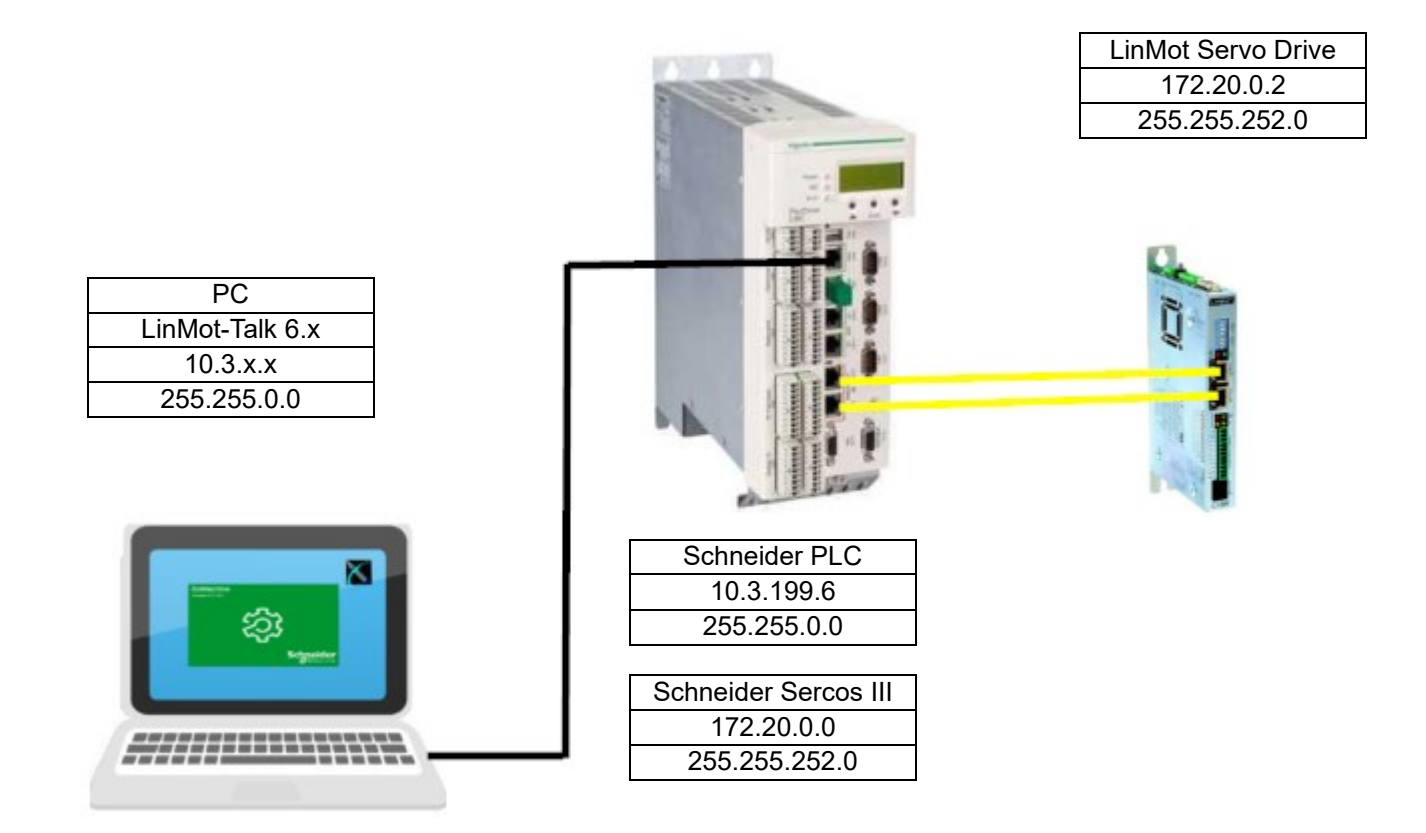

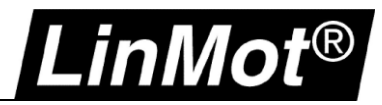

1. Settings in SoMachine - The MasterIPAddress of the SERCOS is by default 172.20.0.1 (255.255.252.0). It's not possible to change the IP address.

| Devices 🗸 🕂 🗙                                   | Vis_AxisModule_DRV_LMAxis1 | LMC_PacDrive S SE     | RCOSIII 🗙 📲 DRV_LMA  | xis1 🔌 Mechatronic data   |
|-------------------------------------------------|----------------------------|-----------------------|----------------------|---------------------------|
| LMC_LinMot_AxisModule_1V1_Example               | Parameters                 | Parameter             | Tune                 | Current Value             |
| EMC_PacDrive [connected] (PacDrive LMC 300/400) |                            |                       | type                 | current value             |
| Mechatronic data                                |                            | Common                |                      |                           |
| Device Addressing                               |                            | 🖤 🖗 Name              | STRING(40)           | 'SERCOSIII'               |
| 🛃 Message logger                                |                            | 🖉 🖗 CycleTime         | DINT(10000004000000) | 2000000                   |
| 🖶 🗐 PLC Logic                                   |                            | 🖤 🖗 Topology          | Enumeration of DINT  | line P1 / 1               |
| 🕮 🧑 Application [run]                           |                            | ScannedDevices        | DINT                 | 1                         |
| LE_Axis (Log. Encoder)                          |                            | UsedDevices           | DINT                 | 1                         |
| VME_Enc (Virt. Master Encoder)                  |                            | LastDeviceP1          | STRING(40)           |                           |
| 😑 😔 S SERCOSIII (Sercos Master)                 |                            | LastDeviceP2          | STRING(40)           |                           |
|                                                 |                            | 🖶 🚞 Phase control     |                      |                           |
| 🗉 - 😳 📢 DQG_DigitalOut (Digital Outputs)        |                            | 🔷 🔷 State             | Enumeration of DINT  | Phase 4 / 4               |
| 🗉 😏 🎲 DIG_DigitalIn (Digital Inputs)            |                            | PhaseSet              | DINT(04)             | 4                         |
| 🖲 😳 🎼 TPG_TPIn_3 (Touch Probe Inputs)           |                            | PhaseUpCounter        | UDINT                | 10                        |
|                                                 |                            | 🖹 🗀 Identification    |                      |                           |
| - 😔 🗇 AI_1 (Analog Input)                       |                            | StaticAddressCount    | UINT(01007)          | 0                         |
|                                                 |                            | 🖤 < NetID             | STRING(15)           | '172.20.0.0'              |
|                                                 |                            | NetIDOffsetC2C        | STRING(15)           | '0.2.0.0'                 |
|                                                 |                            | MasterIPAddress       | STRING(15)           | '172.20.0.1'              |
|                                                 |                            | MasterSubnetmask      | STRING(15)           | '255.255.252.0'           |
|                                                 |                            | IPAddressRangeStatic  | STRING(31)           | 'no staticaddresses'      |
| < >>                                            |                            | IPAddressRangeDynamic | STRING(31)           | '172.20.0.2-172.20.3.240' |

 Settings in LinMot-Talk - change the IP settings on the drive to the PC network card IP Address range. Use the USB-RS232 Converter (0150-2473) or follow the instruction in Login over Sercos III (PC To Drive).

Configuration from the Master is not supported in the Schneider SERCOS drive object.

👗 LinMot-Talk 6.6 Datei Suche Drive Services Einstellungen Fenster Tools Handbücher Hilfe 8 🔏 Unnamed on COM4 (USER) DEF 📑 🛅 🕇 🎝 🛨 🗖 🗃 9  $\sim$ 노 큰 🐴 Project õ 🗸 🗙 🕑 📲 Unnamed on COM4 (USER) UPID Name Value Raw Data 🔖 Control Panel 🗸 🔚 Parameters 🔚 IP Configuration Mode Use static IP Ad... 0002h 2250h > 🖃 OS Static IP address 1st Byte 172 2252h ACh Motion Control SW 20 Static IP address 2nd Byte 14h 2253h 🗸 🖃 sercos Static IP address 3rd Byte n. 00h 2254h 📲 Dis-/Enable Static IP address 4th Byte 2 02h 2255h sercos Address 5 Netmask 1st Byte 255 FFh 2257h Netmask 2nd Byte 255 FFh 2258h IP Configuration Netmask 3rd Byte 252 FCh 2259h sercos Homing Moc > Netmask 4th Byte 0 00h 225Ah > 😑 sercos Function Sp Static Default Gateway IP 1st Byte 172 ACh 225Ch 🖃 Easy Steps - 5 Static Default Gateway IP 2nd Byte 20 14h 225Dh 🔇 🛛 🖓 🔍 225Eh Static Default Gateway IP 3rd Byte 0 00h 🖭 User Defined Static Default Gateway IP 4th Byte 01h 225Fh 1 📳 OS SW Operating Hour

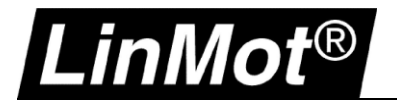

- 3. Settings on the PC Use the following command to route the network of the PC to the SERCOS (172.020.000.xxx) network.
  - a) Run the Windows Commander Prompt (CMD) as an Administrator
  - b) Add Route:

|    | route add 172.0.0.0 mask 255.0.0.0 10.3.199.6      |
|----|----------------------------------------------------|
| or | route add 172.20.0.0 mask 255.255.0.0 10.3.199.6   |
| or | route add 172.20.0.0 mask 255.255.252.0 10.3.199.6 |

| Administrator: Eingabeaufforderung                                                                                                    | 1      |       | $\times$ |
|----------------------------------------------------------------------------------------------------|--------|-------|----------|
| Microsoft Windows [Version 10.0.14393]<br>(c) 2016 Microsoft Corporation. Alle Rechte vorbehalten.                                                                                                    |        |       | ^        |
| C:\WINDOWS\system32>route add 172.20.0.0 mask 255.255.252.0<br>OK!                                                                                                    | 10.3.3 | 199.6 |          |
| C:\WINDOWS\system32>ping 172.20.0.2                                                                                                    |        |       |          |
| Ping wird ausgeführt für 172.20.0.2 mit 32 Bytes Daten:<br>Antwort von 172.20.0.2: Bytes=32 Zeit<1ms TTL=49<br>Antwort von 172.20.0.2: Bytes=32 Zeit<1ms TTL=49<br>Antwort von 172.20.0.2: Bytes=32 Zeit<1ms TTL=49<br>Antwort von 172.20.0.2: Bytes=32 Zeit<1ms TTL=49 |        |       |          |
| <pre>Ping-Statistik für 172.20.0.2:     Pakete: Gesendet = 4, Empfangen = 4, Verloren = 0     (0% Verlust), Ca. Zeitangaben in Millisek.:     Minimum = 0ms, Maximum = 0ms, Mittelwert = 0ms</pre>                                                                      |        |       |          |

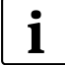

**Note:** The Command "route add" for a new route in the network routing table is activated until the next restart of the PC. The command in the example contains the following components: **route add** "*Destination – EoE IP Range*" **mask** "*Subnet mask*" "*Gateway – IP of PLC Ethernet Port*"

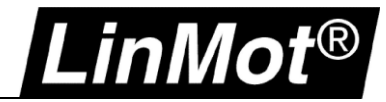

## 5.4 Login over Sercos III (PC To PLC) with Bosch IndraLogic / IndraMotion

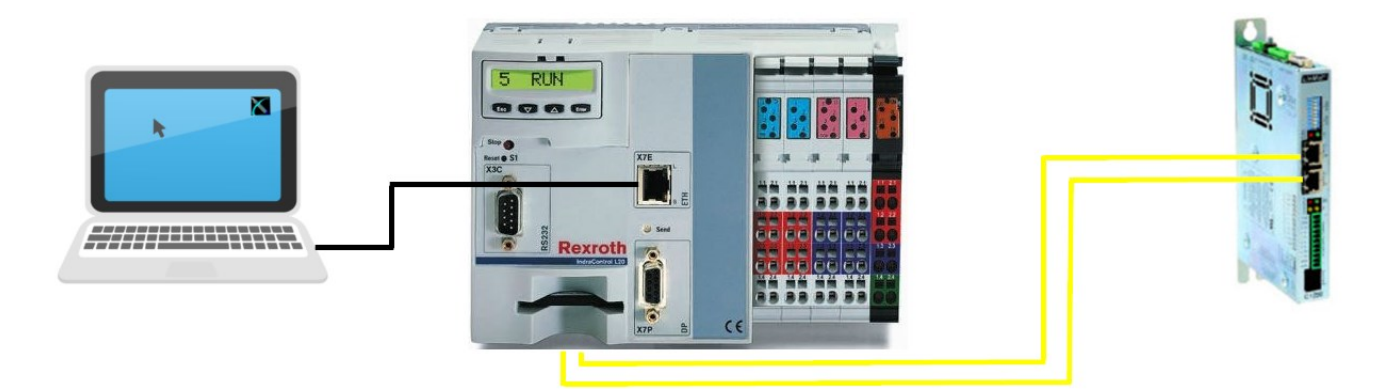

1. When PLC commissioning is done and axis is running, open in the project root by right mouse click the "Communication->Gateway" topic:

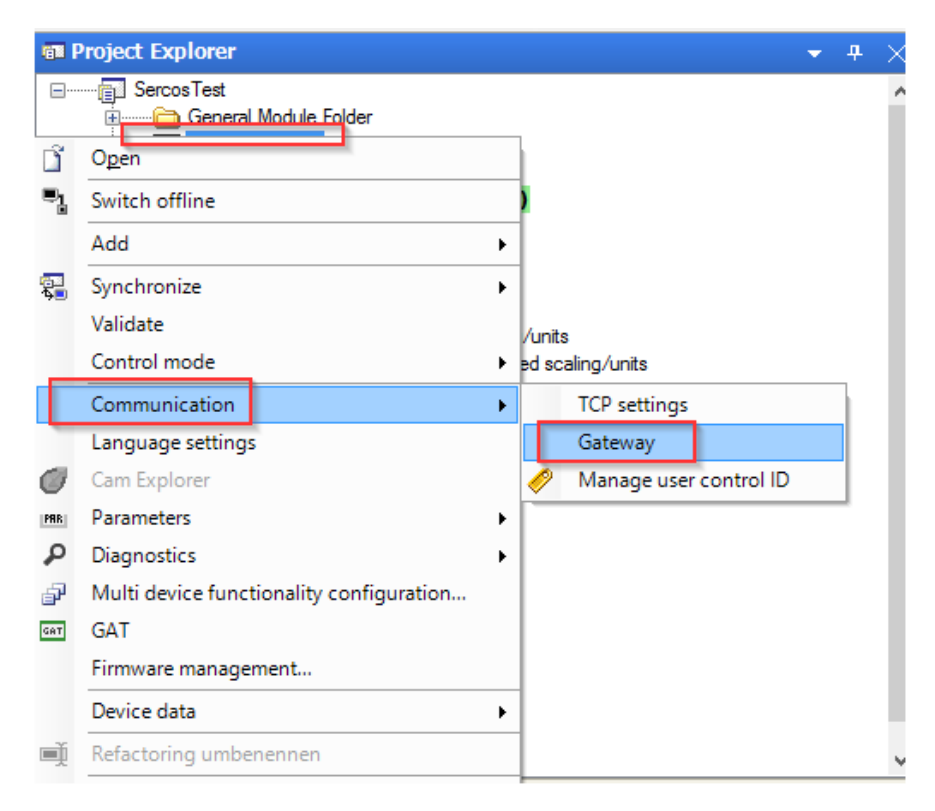

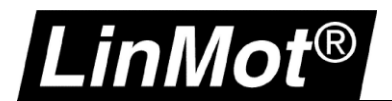

2. The IP address is shown in the Engineering tab:

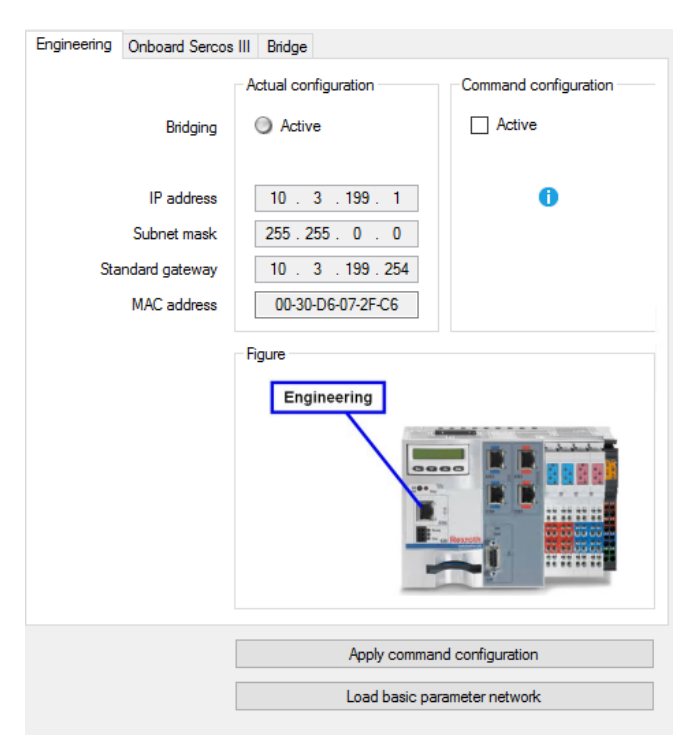

3. Onboard Sercos III - Settings

| Engineering Onboard Sercos | III Bridge                   |                       |  |
|----------------------------|------------------------------|-----------------------|--|
|                            | Actual configuration         | Command configuration |  |
| Bridging                   | Active                       | Active                |  |
| Auto address generation    | Active                       | Active                |  |
| IP address                 |                              | 172 . 16 . 254 . 254  |  |
| Subnet mask                |                              | 255 . 255 . 255 . 0   |  |
| MAC address                | s 00-60-34-02-DE-BD          |                       |  |
|                            |                              |                       |  |
|                            | Apply command                | d configuration       |  |
|                            | Load basic parameter network |                       |  |

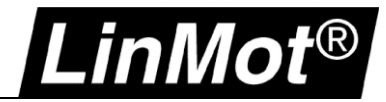

4. Bridge- Settings

| Engineering Onboard Sercos III Bridge                               |                                                                                                    |                                                                         |  |  |  |
|---------------------------------------------------------------------|----------------------------------------------------------------------------------------------------|-------------------------------------------------------------------------|--|--|--|
|                                                                     | Actual configuration                                                                                     | Command configuration                                                   |  |  |  |
| Auto address generation<br>IP address<br>Subnet mask<br>MAC address | <ul> <li>Active</li> <li>172. 31. 254. 254</li> <li>255. 255. 0. 0</li> <li>00-60-34-02-DE-BD</li> </ul> | ✓ Active       172     31     254     254       255     255     0     0 |  |  |  |
|                                                                     | Apply comman<br>Load basic para                                                                          | d configuration                                                         |  |  |  |

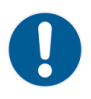

Note: Onboard Sercos III and Bridge settings are normally auto-set during project startup.

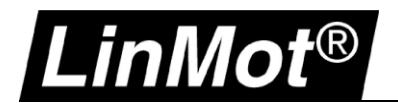

5. Press in the "Onboard Sercos III" on "Apply command configuration". This will write the IP addresses to the SERCOS devices.

| Engineering | Onboard Sercos II | Bridge                                                                                    |                       |
|-------------|-------------------|-------------------------------------------------------------------------------------------|-----------------------|
|             | Γ                 | Actual configuration                                                                      | Command configuration |
|             | Bridging          | log Active                                                                                | Active                |
| Auto add    | ress generation   | Active                                                                                    | Active                |
|             | IP address        |                                                                                           | 172 . 16 . 254 . 254  |
|             | Subnet mask       |                                                                                           | 255 . 255 . 255 . 0   |
|             | MAC address       | 00-60-34-02-DE-BD         255 . 255 .           Rigure         Image: Comboard sercos III |                       |
|             |                   | Apply command                                                                             | d configuration       |
|             |                   | Load basic para                                                                           | ameter network        |

Then you need to add a route from your PC over PLC to SERCOS slaves, here a LinMot drive:

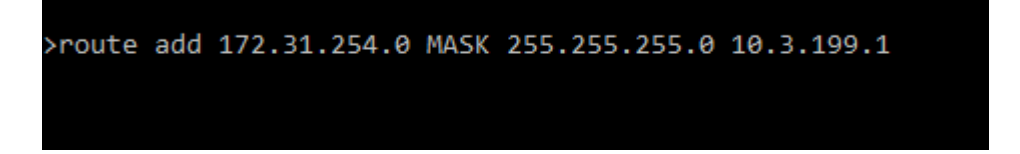

"route add" in your console will create a new route on your computer (172.31.254.0), which is located in the Sercos III address range over the engineering IP (10.3.199.1) of the PLC.

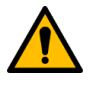

## Attention:

Keep in mind, the route is temporary. After rebooting PC route must be set again! For permanent route, use parameter -P! (route add 172.31.254.0 MASK 255.255.255.0 10.3.199.1 -p)

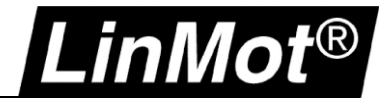

6. After that, you can connect by Ethernet in LinMot Talk, entering drives IP:

| Login                             | ×                                                                                 |  |  |  |
|-----------------------------------|-----------------------------------------------------------------------------------|--|--|--|
| Configuration Interface:          | <ul> <li>○ RS232</li> <li>○ CAN</li> <li>● ETHERNET</li> <li>○ OFFLINE</li> </ul> |  |  |  |
| IP Address: 172 .                 | 31 . 254 . 1                                                                      |  |  |  |
| Login ID: user                    |                                                                                   |  |  |  |
| Password:                         |                                                                                   |  |  |  |
| Scan Blink                        | OK Cancel                                                                         |  |  |  |
| Open Object Inspector after Login |                                                                                   |  |  |  |

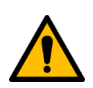

## Attention:

Scanning over Ethernet is not supported in this use case!

7. IP address must be read from Sercos properties window:

| Position                | _mode         | Sercos p      | properties - | Sercos Test PlcP   | rog Sercos c        | onfiguration of the contro | - SercosTest |
|-------------------------|---------------|---------------|--------------|--------------------|---------------------|----------------------------|--------------|
| SercosTest              |               |               | <b>-</b>     | <b>▲ ▼ ♥ ▼ </b> 🕘  |                     |                            |              |
| Bus diagnosti           | ics  /        | 0 diagnostics | Settings     |                    |                     |                            |              |
| Control                 |               |               |              |                    |                     |                            |              |
| Sercos ph<br>Cycle time | nase [<br>e [ | P4            |              |                    |                     |                            |              |
| Topology                | Add           | r. Device id  | entification | Error counter      | Diagnostics         | IP address                 |              |
|                         |               | Control po    | ort X7E1     | 00002              |                     |                            |              |
| 1                       | 1             | 0150-1887     | 0            | P1:00002; P2:00002 | No Erons or Warning | gs 172.31.254.1            |              |
|                         |               | Control po    | ort X7E2     | 00002              |                     |                            |              |
|                         |               |               |              |                    |                     |                            |              |
|                         |               |               |              |                    |                     |                            |              |

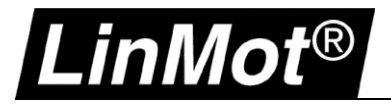

## 6 POWERLINK

## 6.1 Compatibility

| Servo Drive        | Firmware-Version                                     |
|--------------------|------------------------------------------------------|
| C1250-PL-XC-0S-000 | LinMot-Talk 6 Version 6.9 Build 20190605-IM or newer |
| C1250-PL-XC-1S-000 | LinMot-Talk 6 Version 6.9 Build 20190605-IM or newer |
| C1250-MI-XC-0S-000 | LinMot-Talk 6 Version 6.12 or newer                  |
| C1250-MI-XC-1S-000 | LinMot-Talk 6 Version 6.12 or newer                  |
| C1450-PL-XC-0S-000 | LinMot-Talk 6 Version 6.9 Build 20190605-IM or newer |
| C1450-PL-XC-1S-000 | LinMot-Talk 6 Version 6.9 Build 20190605-IM or newer |
| E1250-PL-UC        | More details in chapter Configuration ETH Port       |
| E1450-PL-QN-0S     | More details in chapter Configuration ETH Port       |
| E1450-PL-QN-1S     | More details in chapter Configuration ETH Port       |

#### 6.2 Login over POWERLINK NAT

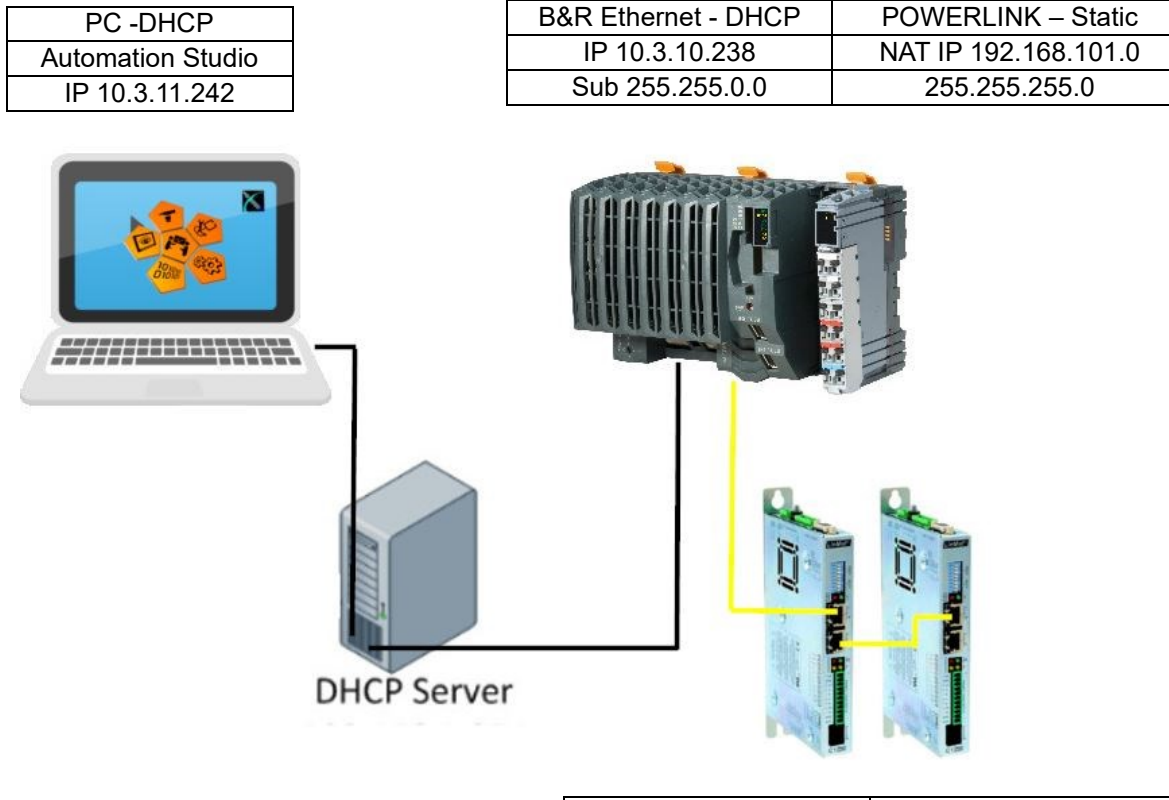

| Servo Drive 1 – Node1 | Servo Drive 2 – Node2 |
|-----------------------|-----------------------|
| NAT IP 192.168.101.1  | NAT IP 192.168.101.2  |
| 255.255.255.0         | 255.255.255.0         |

The POWERLINK NAT (Network Address Translator) converts the POWERLINK IP to a global address. Each station within the larger IP network can be addressed uniquely. The POWERLINK NAT subnet specifies the subnet mask for this POWERLINK network. The NAT IP address of the individual servo drives is put together using the mask and having the last position replaced by the node number. The POWERLINK station with the node number **17** therefore has NAT IP address 192.168.101.**17**.

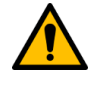

## Attention:

This parameter is available in Automation Runtime A2.90 and later when using operating mode POWERLINK V2

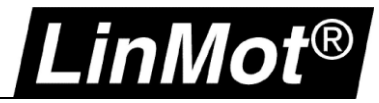

### 6.3 POWERLINK NAT Settings in the Automation Studio

 <sup>1</sup> 2 X20CP1584.JF3 [Configuration]

 ×
 <sup>1</sup> Sample\_Linear\_ST::Main\_Linear.st [Structured Text]

 <sup>1</sup> Sample\_LM::Sample\_LM.:pvm [Watch]

 <sup>1</sup> Sample\_Rotary\_EC02\_ST::Main\_Rotary.s

 <sup>1</sup> Sample\_LM::Sample\_LM::Sample\_LM

| Name                                         | Value                                 | Unit | Description                            |
|----------------------------------------------|---------------------------------------|------|----------------------------------------|
| 🖃 📲 IF3                                      |                                       |      |                                        |
| Module type                                  | Type 4                                |      | Indicates module features              |
| 🗄 🛶 🎦 Operating mode                         | POWERLINK V2                          |      |                                        |
| ····· 📦 MTU size                             | 300                                   |      |                                        |
| 🖗 Baud rate                                  | 100 MBit half dupl                    |      |                                        |
| 🖻 📲 POWERLINK parameters                     |                                       |      |                                        |
| Activate POWERLINK communication             | on                                    |      |                                        |
| 🖗 Device name                                | <interfaceaddress></interfaceaddress> |      |                                        |
| 🗄 🚰 Host names                               |                                       |      |                                        |
| 🖗 Cycle time                                 | 800                                   | μs   |                                        |
| ····· 📦 Multiplexing prescale                | 8                                     |      |                                        |
| 🗄 🛶 🌁 Mode                                   | managing node                         |      |                                        |
| 🚊 🗤 🚰 Advanced                               |                                       |      |                                        |
| 🛱 🚰 Node definition                          | set explicitely                       |      |                                        |
| 🛶 🖗 Node number                              | 240                                   |      |                                        |
| 🖗 Asynchronous timeout                       | 25                                    | μs   |                                        |
| 🖗 Asynchronous Slots per cycle               | 1                                     |      |                                        |
| 🖗 Data transfer restricted to active station | off                                   |      |                                        |
| Optimization                                 | minimal latency                       |      |                                        |
| 🖗 Basic Ethernet in Service Mode             | Basic Ethernet dis                    |      |                                        |
| 🖇 POWERLINK NAT subnet                       | 192.168.101.0                         |      | Last number should be 0 and is ignored |
| 🗄 🚰 Cycle loss limit                         | automatically                         |      | Modify error tolerance of the network  |
| 🖃 🚰 Broadcast channels                       |                                       |      |                                        |
| Er Channel 1                                 |                                       |      |                                        |

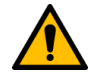

## Attention for -MI drives:

In the above Powerlink interface configuration the node number is 240 which acts as gateway for the NAT sub net. In the MI drive settings this address must be set to the same value:

| Name                                                                                                    | Value           | Unit | Description                                                    |
|----------------------------------------------------------------------------------------------------|-----------------|------|----------------------------------------------------------------|
| [1250-MIPL-XC-1S-000     [1250-MIPL-XC-1S-000     [1250-MIPL-XC |                 |      |                                                                |
| 🗄 ···· 🚰 General                                                                                                    |                 |      |                                                                |
| 🚊 📲 POWERLINK parameters                                                                                                    |                 |      |                                                                |
| 🗄 🚰 Mode                                                                                                    | controlled node |      |                                                                |
| 🖃 📲 Advanced                                                                                                    |                 |      |                                                                |
| 🖗 SoC Jitter Threshold                                                                                                    | 15              |      | Threshold for 'SoC Jitter' error symptoms, error-reaction will |
| 🖗 SoC Jitter Interval                                                                                                    | 2000            | ns   | Range in ns, within the SoC Jitter may vary                    |
| 🕀 🐨 🎦 Verify Device Type                                                                                                    | off             |      | Verify device type on boot                                     |
| 🕀 🗠 🚰 Verify VendorlD                                                                                                    | off             |      | Verify vendor id on boot                                       |
| 🕀 😁 🎦 Verify RevisionNumber                                                                                                    | off             |      | Verify revision number on boot                                 |
| 🕀 😁 🎦 Verify ProductCode                                                                                                    | off             |      | Verify product code on boot                                    |
| 📲 📦 IP Gateway                                                                                                    | 240             |      | Node number of EPL station acting as IP default gateway        |
| 🖃 🗠 🚰 Multiplexed station                                                                                                    | off             |      |                                                                |
| 📦 Optimization                                                                                                    | data throughput |      |                                                                |
| 🗄 🚰 Channels                                                                                                    |                 |      | Objects for cyclic transmission                                |
| 🗄 🖷 🚰 Device specific parameters                                                                                                    |                 |      | Transmitted to the device at startup                           |

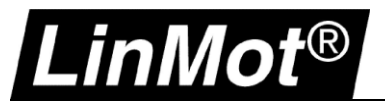

## 6.3.1 Add the route in the Online Settings

## The route need be defined to the IP address of the PLC!

| _Linear_ST::Main_L   | inear.st [Structur        | ed Text]   备 Samp             | le_LM::Sample_LM.p                                                                                                    | ovm [Watch] 🛛 🚮 Sam                                                                                                    |
|----------------------|---------------------------|-------------------------------|----------------------------------------------------------------------------------------------------|----------------------------------------------------------------------------------------------------|
| 64                   |                           |                               |                                                                                                    |                                                                                                    |
| •                    |                           |                               |                                                                                                    |                                                                                                    |
| Use in active config | Source INA<br>node number | Destination<br>IP address     | Destination<br>host name                                                                                                    | Destination INA<br>node number                                                                                                    |
|                      | 1                         | 10.3.10.238                   |                                                                                                    |                                                                                                    |
|                      | 1                         | 127.0.0.1                     |                                                                                                    |                                                                                                    |
|                      | 1                         | 192.168.0.2                   |                                                                                                    |                                                                                                    |
|                      | 1                         |                               |                                                                                                    | 2                                                                                                    |
|                      | Use in<br>active config   | Use in Source INA node number | e_Linear_ST::Main_Linear.st [Structured Text] Samp Use in active config node number IP address I 103.10.238 1 127.0.0.1 1 192.168.0.2 | e_Linear_ST::Main_Linear.st [Structured Text] Sample_LM::Sample_LM::Sample_LM.:Sample_LM.:Sample_LM::Sample_LM::Sample_LM.:Sample_LM::Sample_LM::Sampl |

## 6.4 Settings on the PC

Use the following command to route the network of the PC to the NAT network.

- 1. Run the Windows Commander Prompt (CMD) as an Administrator:
- 2. Add Route:
  - route add 192.0.0.0 mask 255.0.0.0 10.3.10.238
  - route add 192.168.0.0 mask 255.255.0.0 10.3.10.238
- or route add 192.168.101.0 mask 255.255.255.0 10.3.10.238

Administrator Eingabeaufforderung Microsoft Windows [Version 10.0.17763.475] (c) 2018 Microsoft Corporation. Alle Rechte vorbehalten. C:\WINDOWS\system32>route add 192.168.0.0 mask 255.255.0.0 10.3.10.238 OK!

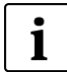

or

**Note:** The Command "route add" for a new route in the network routing table is activated until the next restart of the PC. The command in the example contains the following components: **route add** "Destination – NAT IP Range" **mask** "Subnet mask" "Gateway – IP of PLC Ethernet Port"

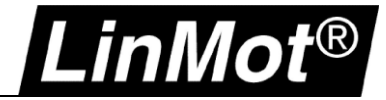

## 6.5 Login with LinMot-Talk

Open the LinMot-Talk Software and select File-> Login/Open Offline.

| ₽    | Install Firmware        | Strg+Alt+F |   |
|------|-------------------------|------------|---|
| 5    | Print                   | Strg+P     |   |
| 4:   | Open Login              |            |   |
| 84°. | Save All                |            |   |
|      | Export                  | Strg+Alt+E |   |
|      | Import                  | Strg+Alt+I |   |
|      | Logout                  | Strg+T     |   |
|      | Scanning (via Ethernet) | Strg+E     |   |
|      | Scanning (with CANusb   | ) Strg+K   |   |
|      | Create Offline          |            |   |
|      | Login/Open Offline      | Strg+L     |   |
| File | Search Drive Servic     | es Options | ٧ |

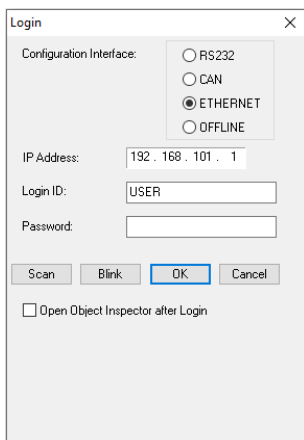

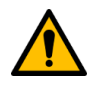

## Attention:

Keep in mind, the route is temporary. After rebooting PC route must be set again! For permanent route, use parameter -p! (route add 192.168.101.0 mask 255.255.255.0 10.3.10.238 -p)

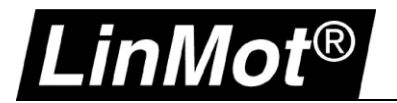

## 7 Configuration ETH Port

## 7.1 Compatibility

| Servo Drive                | Supported Firmware-Version |
|----------------------------|----------------------------|
| E1250-xx-UC                | All                        |
| E1450-xx-QN-0S (V1 und V2) | All                        |
| E1450-xx-QN-1S (V1 und V2) | All                        |

## 7.2 Login with dynamic IP address (first login)

## 7.2.1 Servo Drive E1250/ E1450

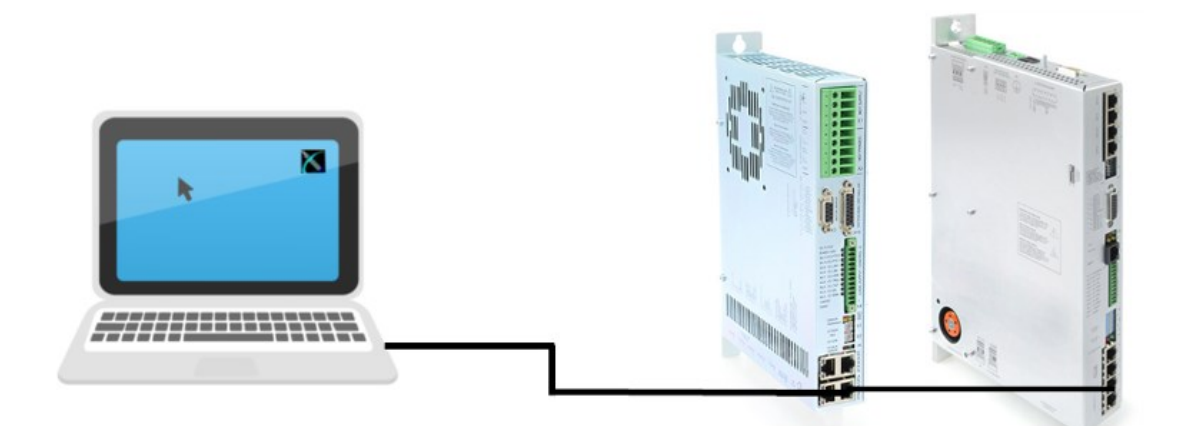

| X15 - X16 | Config Ethernel | 10/100 Mbit/s                                                                                                    |
|-----------|-----------------|----------------------------------------------------------------------------------------------------|
|           | X15<br>X16      | Internal 2-Port 10BASE-T and 100BASE-TX Ethernet Switch with Auto MDIX.<br>LEDs on the lower side of the device indicate "Link/Activity" per port, the upper ones<br>are not used. |
| RJ-45     |                 |                                                                                                    |

## 7.2.1.1 DHCP and APIPA (default Settings)

The default mode for acquiring an IP address is via DHCP. If no servers on the connected network respond, the drive switches to the Ipv4 Link-Local addressing scheme (APIPA on Windows systems). This way the drive automatically assigns itself an address within the range of 169.254.0.1 through 169.254.255.254 (Subnet Mask 255.255.0.0).

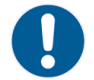

**Note:** This process can take up to a minute until a valid address is assigned to the drive this way.

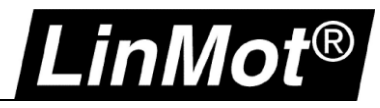

1. Check the Ipv4- Settings of the network connection:

| Eigenschaften von Ethernet 6                                                      | K     Eigenschaften von Internetprotokoll, Version 4 (TCP/IPv4)     X                                                                                                    |
|-----------------------------------------------------------------------------------|----------------------------------------------------------------------------------------------------|
| Netzwerk Freigabe                                                                 | Allgemein Alternative Konfiguration                                                                                                    |
| Verbindung herstellen über:                                                       | IP-Einstellungen können automatisch zugewiesen werden, wenn das<br>Netzwerk diese Funktion unterstützt. Wenden Sie sich andernfalls an den<br>Netzwerkadministrator, um die geeigneten IP-Einstellungen zu beziehen. |
|                                                                                   | O Folgende IP-Adresse verwenden:         IP-Adresse:         Subnetzmaske:         Standardgateway:         Standardgateway:                                                                                         |
| Installieren Deinstallieren Finanschaften                                         | O Folgende DNS-Serveradressen verwenden:  Bevorzunter DNS-Server:                                                                                                    |
| Beschreibung<br>TCP/IP, das Standardprotokoll für WAN-Netzwerke, das den          | Alternativer DNS-Server:                                                                                                    |
| Datenaustausch über verschiedene, miteinander verbundene<br>Netzwerke ermöglicht. | Einstellungen beim Beenden überprüfen Erweitert                                                                                                    |
| OK Abbreche                                                                       | en OK Abbrechen                                                                                                    |

2. Open LinMot-Talk and click on File -> Scanning (via Ethernet):

| Choose the Interface | 2                              |                    |          | $\times$ |
|----------------------|--------------------------------|--------------------|----------|----------|
| Interface:           |                                |                    |          |          |
| ASIX AX88179 USB 3   | 3.0 to Gigabit Ethernet Adapte | r - 169.254.247.89 |          | ~        |
| Send To:             |                                |                    |          |          |
| All Groups           | ◯ Group Number.                | 0                  |          |          |
|                      |                                |                    | Continue | Cancel   |

Connected servo drives will appear in the login window

| 🔀 Login | I              | -                 |        |            |                         | _         |          | × |
|---------|----------------|-------------------|--------|------------|-------------------------|-----------|----------|---|
| State   | IP Address     | MACID             | Group  | Drive Name | Device Type             | Releas    | e Info   |   |
| 🖂 🚔     | 169.254.21.177 | 00:1A:4E:00:0C:58 | 11     | Master     | E1250-EC-UC/V1RE        | 6.6 Build | 20170410 |   |
|         |                |                   |        |            |                         |           |          |   |
| <       |                |                   |        |            |                         |           |          | > |
| Scan    | Again Blin     | k Selected Show   | w Help |            | Login All Login Selecte | d         | Abort    |   |

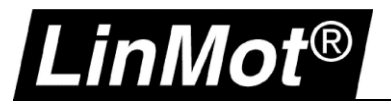

## 7.3 Login with fix IP address

Login first with the dynamic IP address and change the settings in the LinMot-Talk Software: Parameters/OS/Communication/Ethernet Configuration/IP Configuration

#### 👗 LinMot-Talk 6.6

File Search Drive Services Options Window Tools Manuals Help

| 🛅 📩 🔁 🛨 🖃 🗃 🛱 🏭 🎒 🖓 Master, IP: 10.3.11.219 (USE | ER) 🔜 🗸 🔁 🕨 🗖 🔶 🛛                  | : 🔢   🌾   🔖 🖬 🕵 🛙     | 31 🕼 🔺 🗊 🗉 | 2     |        |
|--------------------------------------------------|------------------------------------|-----------------------|------------|-------|--------|
| Project                                          | ü                                  |                       | 🗸 🗙 🕑      |       |        |
| Control Panel                                    | Name                               | Value                 | Raw Data   | UPID  | Туре   |
| V 🕒 Parameters                                   | 🔚 IP Configuration Mode            | Use static IP Address | 0002h      | 020Ah | UInt16 |
| 🌱 🗐 OS 🥣                                         | Static IP address 1st Byte         | 192                   | COh        | 0074h | UInt8  |
| > 🖃 Hardware                                     | Static IP address 2nd Byte         | 168                   | A8h        | 0075h | UInt8  |
| > 😑 Software                                     | Static IP address 3rd Byte         | 1                     | 01h        | 0076h | UInt8  |
| > E Parameter Trees                              | Static IP address 4th Byte         | 2                     | 02h        | 0077h | UInt8  |
|                                                  | Netmask 1st Byte                   | 255                   | FFh        | 0201h | UInt8  |
| El RS-232/RS485 Configuration                    | Netmask 2nd Byte                   | 255                   | FFh        | 0202h | UInt8  |
|                                                  | Netmask 3rd Byte                   | 255                   | FFh        | 0203h | UInt8  |
|                                                  | Netmask 4th Byte                   | 0                     | 00h        | 0204h | UInt8  |
|                                                  | Static Default Gateway IP 1st Byte | 0                     | 00h        | 0206h | UInt8  |
| Special Function Parameters                      | Static Default Gateway IP 2nd Byte | 0                     | 00h        | 0207h | UInt8  |
| > I Motion Control SW                            | Static Default Gateway IP 3rd Byte | 0                     | 00h        | 0208h | UInt8  |
| > 🔄 EtherCAT Intf                                | Static Default Gateway IP 4th Byte | 0                     | 00h        | 0209h | UInt8  |

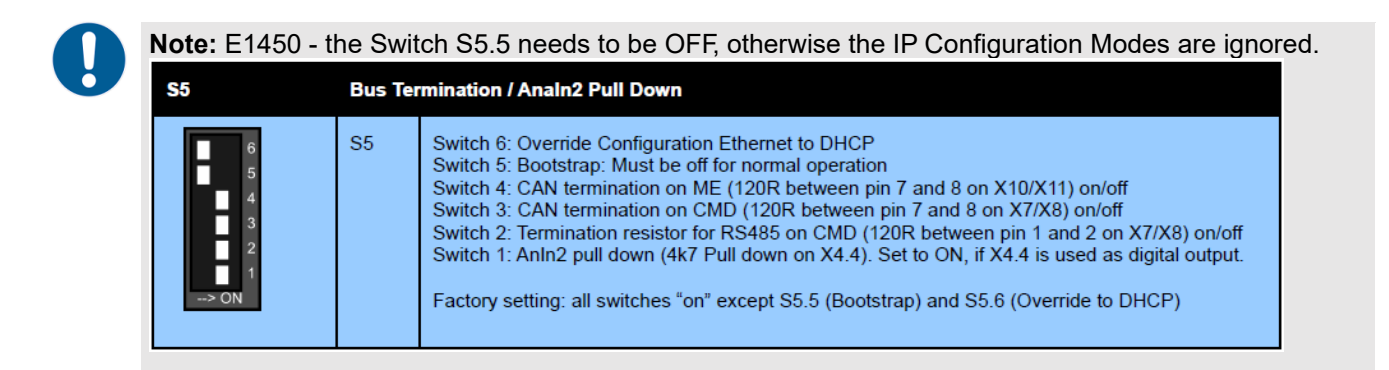

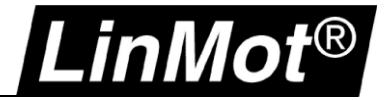

## 7.4 Troubleshooting with Config ETH

#### 7.4.1 No Communication with E1450-PN

Config Ethernet and Config over RT Ethernet are both handled with PROFINET interface, which can cause problems when config telegrams are send over both interfaces.

When Config Ethernet is plugged in, all Config Ethernet traffic is handled exclusively via this interface (No Config over RT ETH possible).

Config over RT ETH is selected when all cables are disconnected from the Config Ethernet interface at start up.

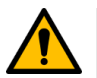

Attention:

LinMot-Talk 6.6 Build 20170704 with Hardware E1450 (check Release Notes).

#### 7.4.2 Setting all Parameters to Default Values

With E1200 and E1400, all parameters can be set to their default values without the use of the LinMot-Talk Software. This can be done according these steps:

- 1. Power off the drive
- 2. Set the two ID switches to 0xFF
- 3. Power on the drive, the Error and Warn LEDs will blink alternately at ~4Hz.
- 4. Set the two ID switches to 0x00
- 5. Wait until the Warn and EN LEDs will flash together at ~2Hz.
- 6. Power off and on again.

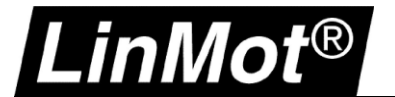

## 7.5 LinMot WebUI

Connect the LinMot Drive with the internet browser. The browser will show the following variables.

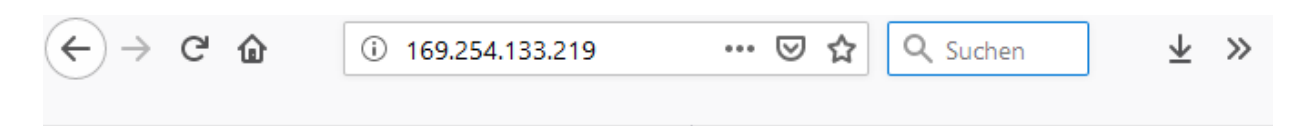

# LinMot<sup>®</sup> E1250-PL-UC/V1RC

Controller Name: Support Serial Number: 1760.4HT.019 Article Number: 0150-1760 Firmware Release: 6.9 Build 20190605

## Status Monitoring

| Name                 | Value   | Unit  |
|----------------------|---------|-------|
| Status Word:         | 0x50FA  | -     |
| Warn Word:           | 0x80    | -     |
| State Var:           | 0x464   | -     |
| Actual Position:     | 0       | 0.1µm |
| Demand Position:     | 0       | 0.1µm |
| Demand Current:      | 0       | mA    |
| Operating Hours:     | 24365   | h     |
| Operating Sub Hours: | 2084255 | ms    |

## X4 I/O State

| X4.3 💽 X4.4 🌑   |
|-----------------|
| X4.5 💽 X4.6 💽   |
| X4.7 💽 X4.8 🌑   |
| X4.9 🕓 X4.10 🌑  |
| X4.11 🜑 X4.12 📀 |

Status LEDs

| Error   | 0 | 0 | 24V OK        |
|---------|---|---|---------------|
| Warning | ۲ |   | Motor Enabled |

## Last Motion Command Interface Command

| Header | Par_1 | Par_2 | Par_3 | Par_4 | Par_5 | Par_6 | Par_7 |
|--------|-------|-------|-------|-------|-------|-------|-------|
| 0x0    | 0x0   | 0x0   | 0x0   | 0x0   | 0x0   | 0x0   | 0x0   |

### Read UPID

| Update Value    |   |
|-----------------|---|
| UPID (decimal): | 0 |
| UPID Value:     | 0 |

## **Recent Errors**

Operating hrs/sub-hrs Time Error Code Error Message

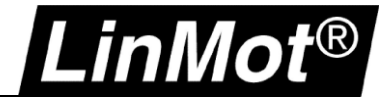

## 8 Troubleshooting

## 8.1 Communication Timeout

Depending on the traffic on the network, it's possible to having communication issues with LinMot-Talk because of the low- priority of the ethernet communication. It can be fixed by increasing the timeout for the LinMot-Talk communication – Option/ Set Login Timeout

## 👗 LinMot-Talk 6.6

| File         | Search Drive Services Optic                                                                             | ns Window Tools Manuals Help                                                         |             |
|--------------|----------------------------------------------------------------------------------------------------|--------------------------------------------------------------------------------------|-------------|
| <b>ĩ</b> o 1 | CANTalk Settings                                                                                        | 🛃 🛛 Sanduhr on COM4 (USER) 💫 🖓 🤹 🛬 📘 🕨                                               | 📕 🔶 🛛 DEF 📘 |
| 🞒 Pr<br>🗸 🥖  | Language                                                                                                | * 🖃 🖩 👻 🎋 🕮 🕶 IPD R W 🕃 🕓                                                            | ±≩          |
| >            | Raw Data Display Mode                                                                                   | Timeout Settings -                                                                   | ×           |
|              | Set Login Timeout                                                                                       | Default 250ms                                                                        |             |
|              | Save Debug Window Data                                                                                  | P O Custom Timeout [ms] 5000<br>Sta<br>IR                                            | ]           |
|              | MC SW Motor<br>MC SW X13 Ext Sensor<br>MC SW Current Control<br>MC SW Control Word<br>MC SW Status Word | Re<br>Re<br>Minimal IO Cycle Time 6960008.8 us<br>Maximal IO Cycle Time 6960008.8 us |             |

# LinMot®

## 9 Document version

| Version | Date       | Author | Description                     |
|---------|------------|--------|---------------------------------|
| 0V1     | 23.11.2016 | mm     | Initial version                 |
| 1V0     | 31.08.2017 | mm     | Added Sercos III & improvements |
| 1V1     | 01.11.2017 | mm     | Corrections                     |
| 1V2     | 03.07.2019 | mm     | Added POWERLINK & improvements  |
| 1V3     | 03.03.2021 | mm     | Release version                 |
| 1V4     | 15.11.2021 | mm     | Wrong IP-address in EtherCAT    |
| 1V5     | 22.05.2024 | fj     | Updated several chapters        |

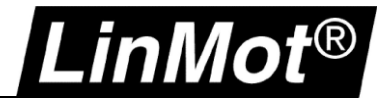

## Notes

| <br> |
|------|
|      |
|      |

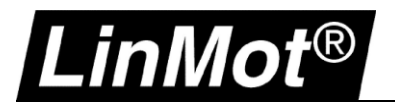

## Contact & Support

| Europe / Asia Headquarters         | NTI AG - LinMot & MagSpring<br>Bodenaeckerstrasse 2<br>CH-8957 Spreitenbach<br>Switzerland |                                        |  |
|------------------------------------|--------------------------------------------------------------------------------------------|----------------------------------------|--|
|                                    | Sales / Administration:                                                                    | +41 56 419 91 91<br>office@linmot.com  |  |
|                                    | Tech. Support:                                                                             | +41 56 544 71 00<br>support@linmot.com |  |
|                                    | Web:                                                                                       | https://www.linmot.com                 |  |
| North / South America Headquarters | <b>LinMot USA Inc.</b><br>N1922 State Road 120, Unit 1<br>Lake Geneva, WI 53147<br>USA     |                                        |  |
|                                    | Sales / Administration:                                                                    | 262.743.2555<br>usasales@linmot.com    |  |
|                                    | Tech. Support:                                                                             | 262.743.2555<br>usasupport@linmot.com  |  |
|                                    | Web:                                                                                       | https://www.linmot.com                 |  |

Visit <u>https://www.linmot.com/contact</u> to find a distributor next to you.

Smart solutions are...

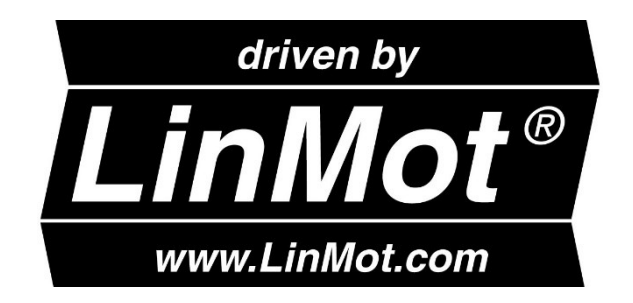